Upute za korištenje programa click 2 rent

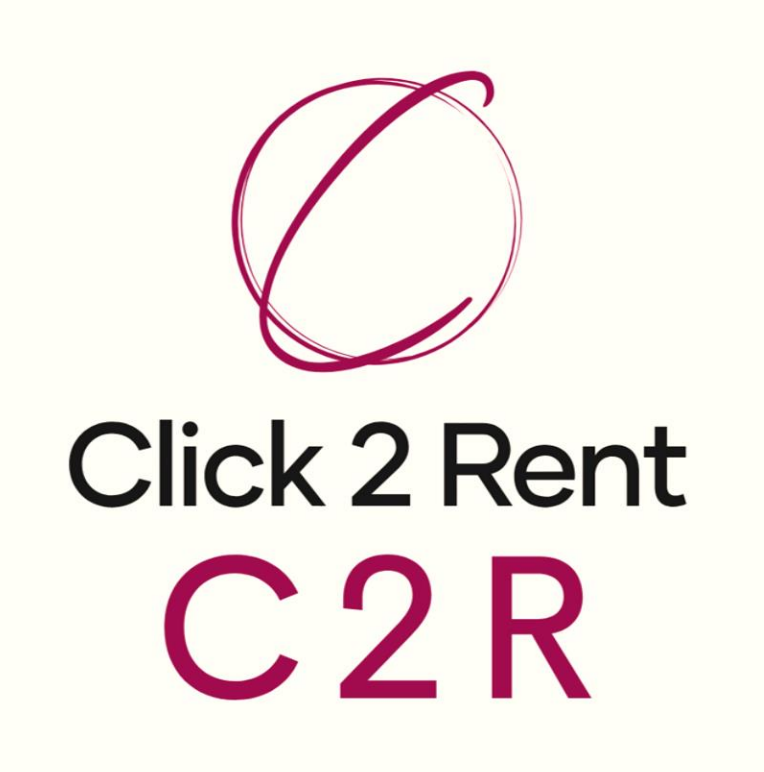

# KONTAKTI-dodavanje novog kontakta (firma)

|          | 2<br>Kontakti           | Kontakti                                                                                                    |
|----------|-------------------------|----------------------------------------------------------------------------------------------------|
| 100      | Strojevi                | K Izlaz Dodaj Ctvori 🗊 Briši Saldo Cosvježi podatke                                                                                                    |
| Ð        | Skladište               | Kako ne bi upisivali ručno sve podatke,                                                                                                    |
| ŗ        | Radni nalozi            | Osnovni podaci dovoljno je upisati OIB i stisnuti "provjeri"<br>Naziv I Blokiran E te će program automatski ispunit sve dost                                                                                                    |
| <b>Ŷ</b> | Primopredajni zapisnici | Tip V Kupac Dobavljač Potencijalni klijent Bonitetna ocjena POdatke                                                                                                    |
| 2        | Ugovori                 | DIB Provjeri Kreiraj podsjetnike 🗸 🔶 Dodavanja podsjetnika u kalendar (str. 33                                                                                                    |
| œ        | Ponuda za najam         | Mjesto Mjesto Komercijalist Vkoliko postoje posebni uvjeti ili odgođe p                                                                                                    |
|          | Gradilišta              | Država Hrvatska Odgoda plaćanja to se može ovdje definirati                                                                                                    |
| 曲        | Kalendar                | Telefon                                                                                                    |
| -        | Dokumenti               | raks 💦 🔄 💦 Napomene koje se upišu služi kao interna                                                                                                    |
| 00       | Podaci                  | komunikacija između zaposlenika za<br>trenutnu i /ili                                                                                                    |
|          | Poruke                  | H Kontakt osobe     H Kontakt osobe     Kontakt osobe     Kontakt osobe |
| <u>~</u> | Izvještaji              | Dodavanie nove kontakt osobe.                                                                                                    |
| ?        | Podrška                 | osoba koja ima određenu funkciju u                                                                                                    |
|          |                         | toj firmi koju unosite.                                                                                                    |

# KONTAKTI-digitalne vizitke

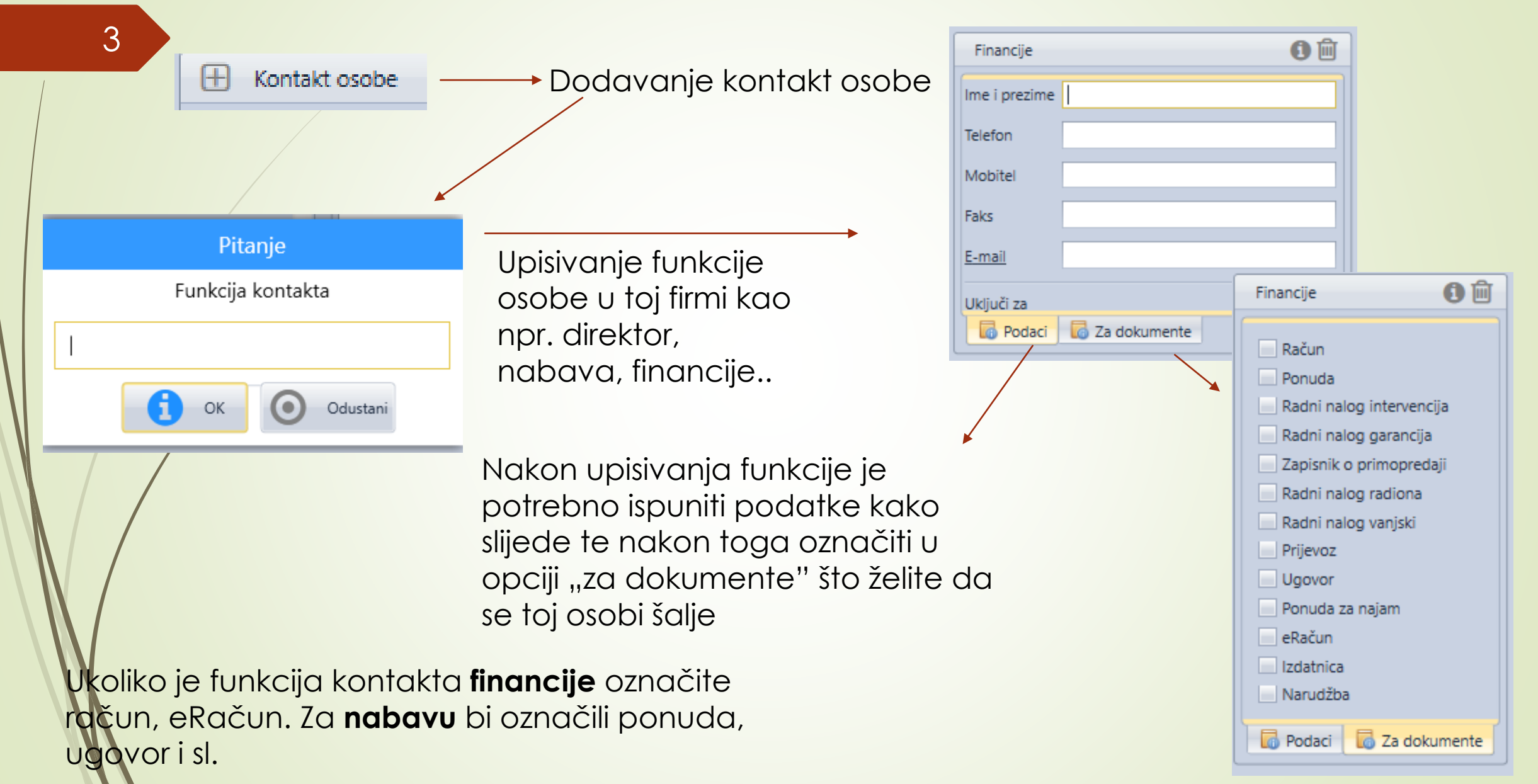

# KONTAKTI-kartice izbornika

4

Kontakti

Izlaz

Pritiskom na "saldo klijenta" možete imati brzi pregled u financijsko stanje klijenta te eventualna dugovanja

Ostalo

 "Dupli kontakti"-prikazuju klijente sa istim imenom i adresom kao potencijalni duplikat koji možete spojiti u opciji "Spajanje kontakta i dokumenta"

Otvori

• "Prijenos komercijalista"-izmjena kreatora određenog kontakta

III Briši

- , Pošalji email svim klijentima''-ukoliko želite svim klijentima iz baze podataka poslati isti mail
- "Izvezi email podatke u excel"-

+ Dodaj

- "Kopiraj kontakte u privremenu memoriju"-
- "Dodaj kontakte iz privremene memorije"-

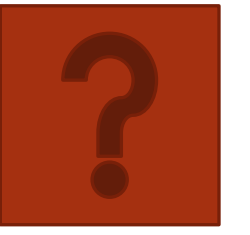

 Saldo klijenta

| C | Ostalo 🔻 🔁 Osvježi podatke                                                      | Prikaž |
|---|---------------------------------------------------------------------------------|--------|
|   | Dupli kontakti<br>Spajanje kontakta i dokumenata                                |        |
|   | Prijenos komercijalista                                                         |        |
|   | Pošalji email svim klijentima<br>Izvezi email podatke u excel                   |        |
|   | Kopiraj kontakte u privremenu memoriju<br>Dodaj kontakte iz privremene memorije |        |

Osvježi podatke

# STROJEVI-kartice izbornika

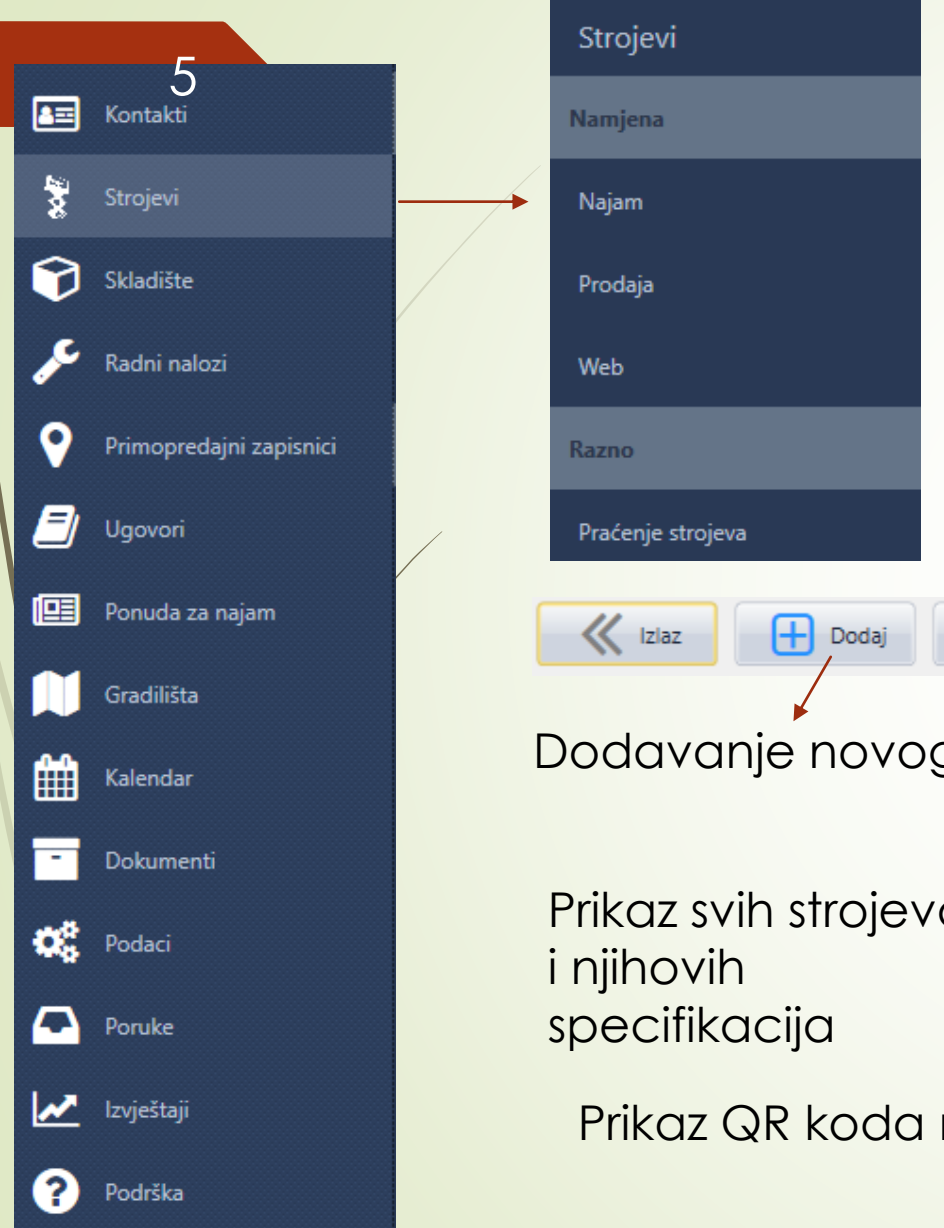

- Najam-dodavanje strojeva koji će se prikazivati u ponudama za najam/ugovorima za iznajmljivanje
- Prodaja-dodavanje strojeva koji će se prikazivati u ponudama za prodaju
- Web-dodavanje strojeva koji će se prikazivati na web stranici
- Praćenje strojeva-ukoliko ste stavili navigaciju na strojeve se prikazuju točne lokacije i zadnje vremensko očitanje signala

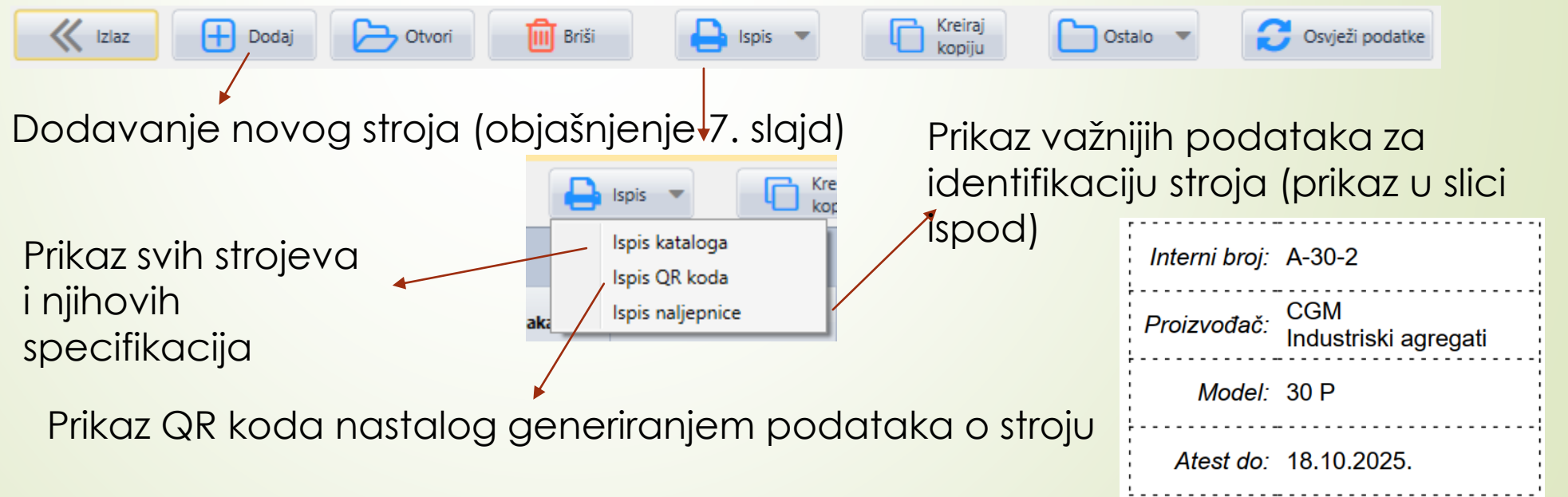

# **STROJEVI-kartice** izbornika

(<del>II</del>)

Dodaj

6

~

Izlaz

Ukoliko već postoji stroj istih karakteristika, lakši način za unošenje istoga je putem kreiranja kopije i izmjene jedinstvenih podataka, npr. serijski broj, interna oznaka, godina proizvodnje i sl.

Tinit

Otvori

Briši

Pritiskom na "spremi slike" iz programa se izvoze sve slike strojeva u odabranu mapu

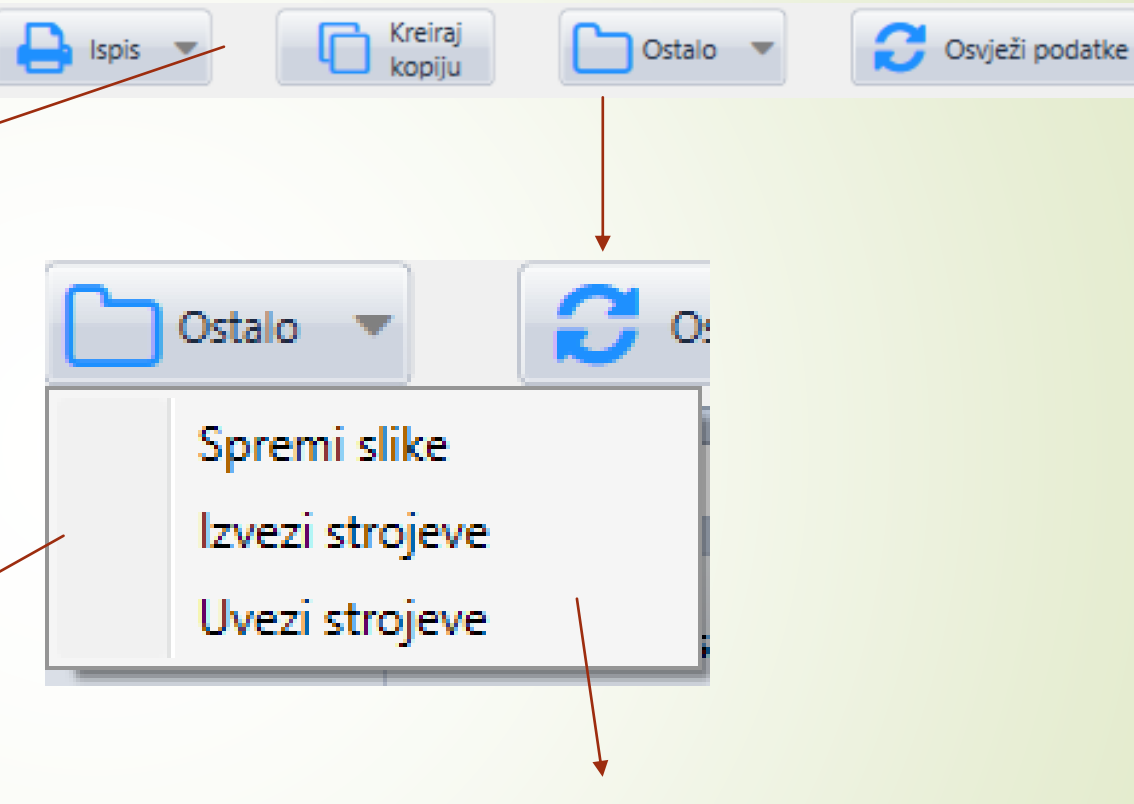

- Izvezi strojeve-služi za prikaz svih strojeva u excel tablici
- Uvezi strojeve-služi kako bi jednim unosom mogli unijeti u program više strojeva odjednom

# STROJEVI-dodavanje novog stroja

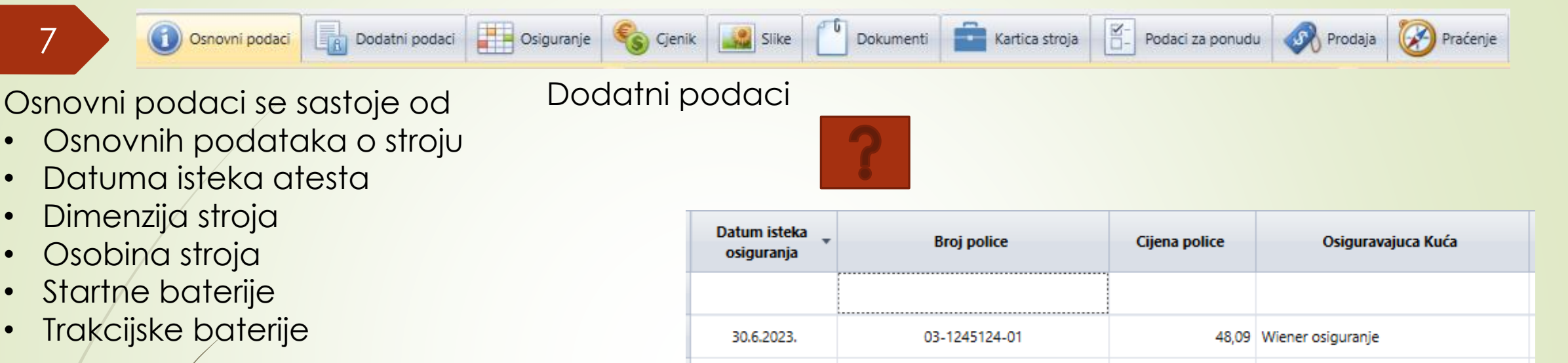

P324215487-01

P32784593-01

30.6.2022.

30.6.2021.

Cjenik se koristi za definiranje početnih cijena najma stroja, po danu, za određeni period koji se automatski primjenjuje na ponudi za najam tog stroja.

|    | Najam dana 🔺 | Cijena     |
|----|--------------|------------|
| *  | Kreiraj      | novi zapis |
| ۶. | ≤ 1          | 30,53      |
|    | ≤ 7          | 29,20      |
|    | ≤ 14         | 26,54      |
|    | ≤ 30         | 25,22      |
|    | ≤ 365        | 22,56      |

Osiguranje se upisuje kako bi na početnoj stranici imali pregled isteka osiguranja i broja police. Te kako bi na jednom mjestu imali prikaz svih osiguranja i njihovih cijena tijekom godina za jedan stroj.

47,85 Croatia osiguranje

47,55 Generali osiguranje

# STROJEVI-dodavanje novog stroja

8

Slike se unose dodavanjem niza fotografija od kojih se može jedna ili više njih uključiti u ponudu prilikom čega nije potrebno dodatno dodavanje istih u mail. Uključuje se pritiskom na kućicu u stupcu slika u ponudi.

Osnovni podaci 💦 Dodatni podaci 📑 Osiguranje

Kartica stroja služi kao k njižica servisa jednog stroja. Ona je direktno s pojena sa radnim nalozima. Nakon knjiženja bilo kakvog rada na stroju kao što je npr. mijenjanje ulja to automatski dolazi u karticu stroja.

Prodaja

Kartica stroja

Dokumenti

Slika u ponudi Slika u ponudi

Svi dokumenti toga stroja kao npr. račun, prijevoznica, CE certifikat, osiguranje, atest i sl. mogu biti na jednom mjestu u digitalnom obliku. Te ukoliko želite bilo koji od tih dokumenata uključiti u ponudu označite kućicu u stupcu uključi u mail.

Cjenik

Slike

Podaci za ponudu su skup svih podataka ispunjenih u osnovnim podacima. Isti se mogu i ne moraju uključiti u ponudu koja se šalje klijentu pritiskom na kućicu u stupcu prikaži na ponudi.

# STROJEVI-dodavanje novog stroja

Prije prodaje se definira je li stroj na

8.062.91 📜 Eur

prodaju ili ne te koja je njegova cijena ili

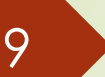

uvjeti prodaje.

Prodaja stroja

Cijena

Napomena

Stroj za prodaju 🖌

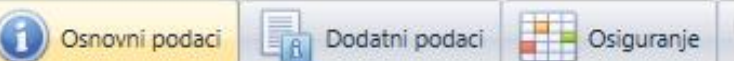

🗞 Cjenik 🏼 🎎 Slike

#### GPS TRACKER 2023 86723205226949

Prodaja

Dokumenti 🔤 Kartica stroja 💾 Podaci za ponudu

Ukoliko postoji uređaj za praćenje stroja broj npr. 69496 ugrađen u stroj taj se isti uređaj za praćenje stavi na stanje skladišta kako bi se ovdje moglo "spojiti" sa strojem. Odnosno, u praćenju se odabere taj isti uređaj broj 69496 te je tim korakom jedno spojeno s drugim.

| Uređaj  | za | praćenje                      |          |  |
|---------|----|-------------------------------|----------|--|
| Uređaj: |    | 867232052269496 - VP-08       | -44 🔹    |  |
|         |    | 9496                          | ⊗ -      |  |
|         |    | Oznaka                        |          |  |
|         | т  |                               |          |  |
|         | ×  | 86723205226 <mark>9496</mark> | VP-08-44 |  |
|         |    |                               |          |  |

Nakon prodaje se upisuje datum prodaje, prodajna cijena i tko je kupac.

|                 |       | _ |
|-----------------|-------|---|
| Podaci o proda  | ajī   |   |
| Datum prodaje   | -     |   |
| Prodajna cijena | ‡ Eur |   |
| Kupac           |       |   |

# <u>SKLADIŠ</u>TE

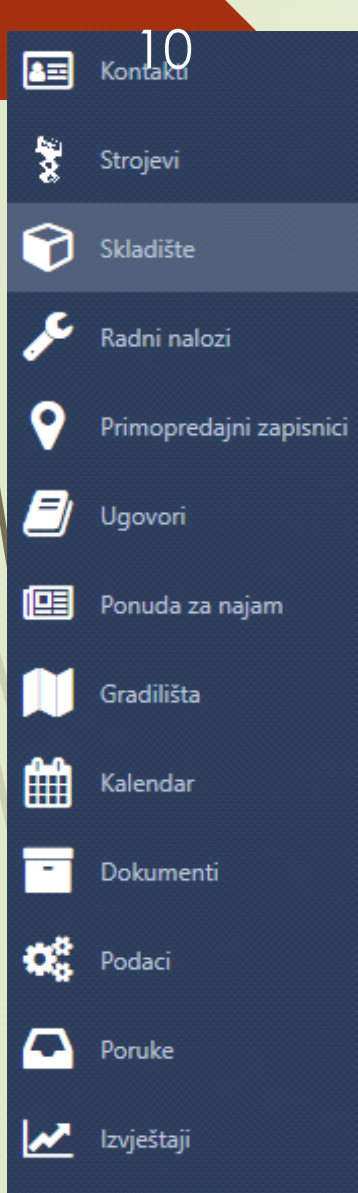

?)

Podrška

Na stanju skladišta se mogu vidjeti svi dosadašnji artikli koji su rasknjiženi-oni kojima je stanje na skladištu 0, te artikli koji su još uvijek na stanju skladišta i čeka se da budu rasknjiženi. Također se vidi njihova nabavna cijena i neto cijena (uvećana za maržu). Artikli su na skladištu tek nakon što se primka knjiži.

| Skladište      | Šifra artikla | Šifra<br>dobavlja<br>ča | Naziv artikla     | Količina | Nabavna<br>cijena | Netto<br>Cijena | Marža (% 🔶 |
|----------------|---------------|-------------------------|-------------------|----------|-------------------|-----------------|------------|
|                |               |                         |                   |          |                   |                 |            |
| Centraino Skia | C12/2440901   | түн                     | Granični prekidač | 0,00     | 16,13             | 16,62           | 3,01       |
| Centraino Skia | T142TA2976    | TVH                     | CROWBAR (DACIA)   | 1,00     | 11,03             | 11,36           | 3,01       |

# **RADNI NALOZI**

|          | Kontakti                |   |
|----------|-------------------------|---|
| 200      | Strojevi                |   |
| Ø        | Skladište –             | / |
| æ        | Radni nalozi            |   |
| <b>9</b> | Primopredajni zapisnici |   |
| 2        | Ugovori                 | / |
| <b>@</b> | Ponuda za najam         |   |
|          | Gradilišta              |   |
| t        | Kalendar                |   |
| -        | Dokumenti               |   |
| O\$      | Podaci                  |   |
|          | Poruke                  |   |
| <u>~</u> | Izvještaji              |   |
| ?        | Podrška                 |   |

| Rc | <mark>adni nalozi mogu biti:</mark> |
|----|-------------------------------------|
|    | Tip radnog naloga                   |
|    | Intervencija                        |
|    | Radiona                             |
|    | Garancija                           |
| /  | Vanjski radni nalog                 |
|    |                                     |

Radni nalog *intervencija* se otvara svaki put kada klijent prijavi kvar za stroj u najmu koji se popravlja na njihovom gradilištu.

Može biti na teret klijenta ili tvrtke ovisno o kvaru koji je i zbog čega je nastao.

Radni nalog radiona se otvara nakon što stroj dođe iz najma te također može biti na teret klijenta ili tvrtke.

Radni nalog garancija se otvara kada imamo stroj koji je još pod garancijom ili kada nam klijenti dovezu stroj koji ima garanciju. On nikada nije na teret klijenta, on može biti na teret dobavljača ili tvrtke.

Vanjski radni nalog se ispunjava onda kada vanjska firma popravi kvar na nekom dijelu stroja jer je to usluga, a ne artikl.

| K Izlaz                        | Dodaj 🕞 Otvori | C Osvježi podatke | Od 11.10.2022 •<br>Do 11.4.2023. • |
|--------------------------------|----------------|-------------------|------------------------------------|
| Prikaži samo vlastite radne na | aloge          |                   |                                    |
| ×                              |                |                   |                                    |

Pritiskom na ovu kućicu će se prikazati radni nalozi samo od osobe pod kojim imenom je prijavljen/a u program.

### **RADNI NALOZI-primjer ispunjavanja novog radnog naloga**

12

- 1. Odabire se poslovnica (ukoliko ih ima više)
- 2. Upisuje se datum otvaranja radnog naloga
- 3. Ukoliko je stroj u najmu odabire se broj ugovora iz padajućeg izbornika (uglaynom intervencija)
- 4. Ukołiko se radni nalog temelji na ponudi koja je poslana klijentu onda se iz padajućeg izbornika odabire broj te ponude
- **5.** Upisuje se ime klijenta kod koga je trenutno stroj u najmu ili od koga je vraćen iz najma. Klijent može biti tvrtka ukoliko se na
  - stroju treba napraviti redovan servis-u tom slučaju se ne upisuju podaci iz koraka 3 i 4.

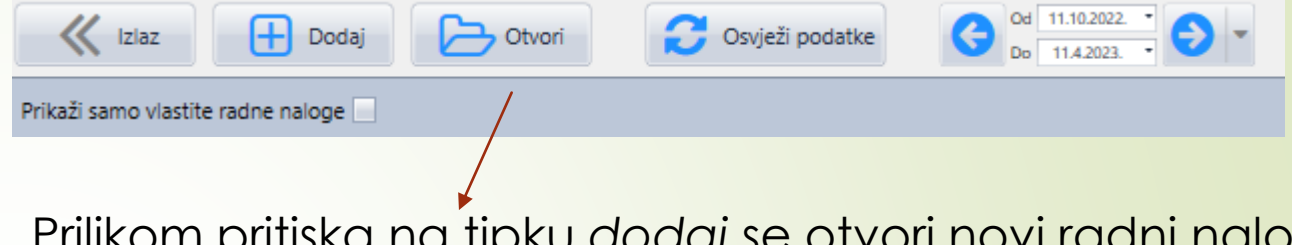

| Radni nalog      |             |        |
|------------------|-------------|--------|
| Poslovnica       | ZG - Zagreb | ٠      |
| Broj dokumenta   | 124         | A<br>T |
| Datum otvaranja  | 11.4.2023.  | •      |
| Datum zatvaranja |             | -      |
| Ugovor           |             | •      |
| Ponuda           |             | •      |

Prilikom pritiska na tipku dodaj se otvori novi radni nalo

### RADNI NALOZI-primjer ispunjavanja novog radnog naloga

13\_

- 6. Odabire se stroj na kojem se radi servis te se upisuju radni sati
- Upisuje se datum i vrijeme prijave kvara te netom prije ili nakon što se započne popravak se upisuje dolazak (početak rada)

| 8. | Nakon što se provjeri zašto je nastao kvar             |  |
|----|--------------------------------------------------------|--|
|    | <mark>/se odabire trošak na klijenta ili tvrtku</mark> |  |

|     | Stroj                                  |
|-----|----------------------------------------|
|     | Stroj 🗸                                |
|     | Interna oznaka                         |
|     | Broj šasije                            |
|     | Godina proiz.                          |
|     | Radni sati 🔹                           |
|     | Stroj dostupan 📃                       |
|     |                                        |
| ave | 11.4.2023. 13:12 • Dolazak • Odlazak • |
|     |                                        |

| Serviser | Siniša Đurđević 🔹 | Tro | ošak |          | • |
|----------|-------------------|-----|------|----------|---|
|          |                   |     |      | Klijenta |   |
|          |                   |     |      | Tvrtke   |   |
|          |                   |     |      |          |   |

Datum prij

kvara

### RADNI NALOZI-ispunjavanje novog radnog naloga

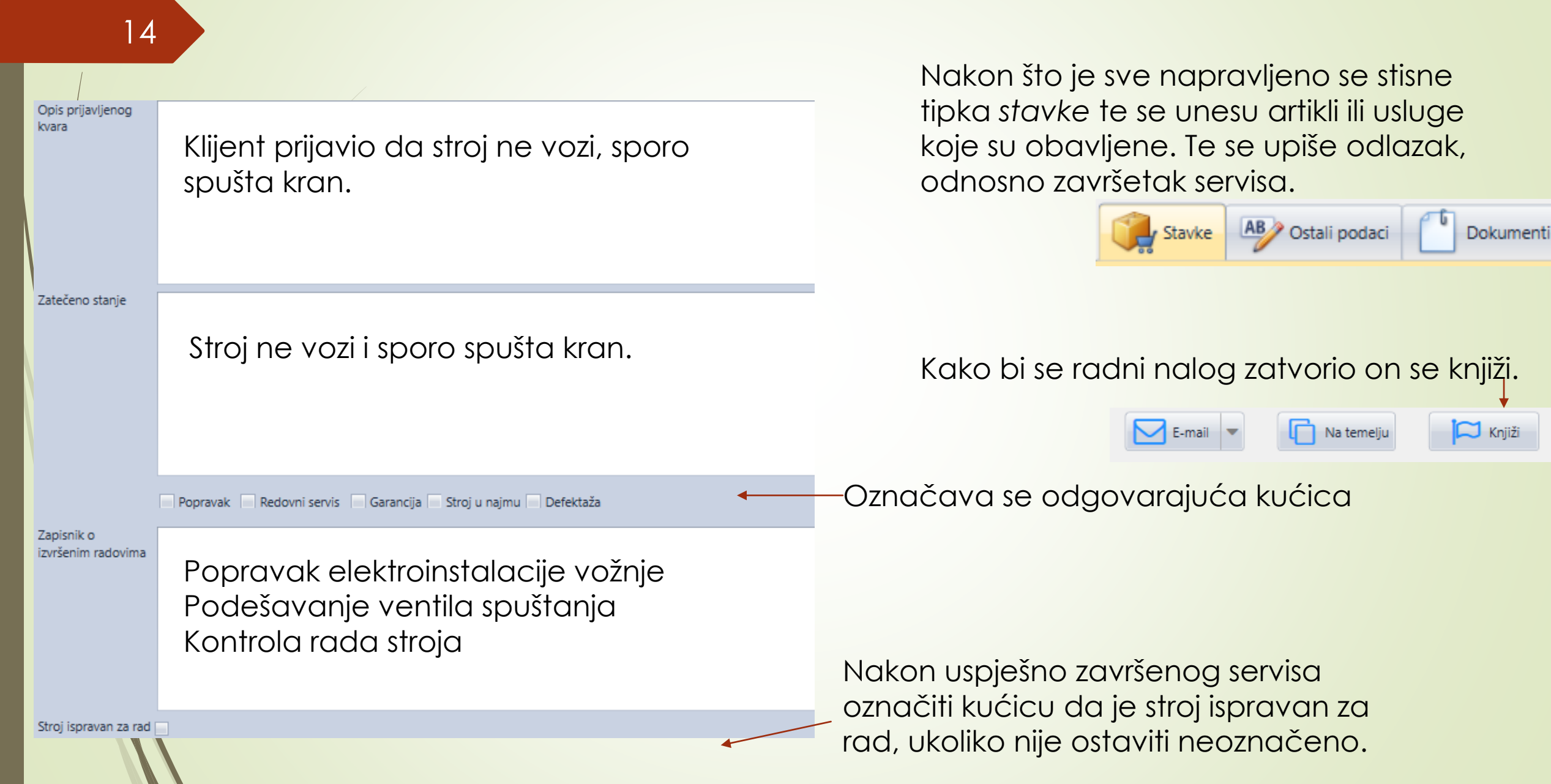

## RADNI NALOZI-ispunjavanje novog radnog naloga-po ponudi

Spremi i izađi

15

Primjer radnog naloga ukoliko netko želi ponudu za popravak svog stroja (redovni ili izvanredni servis)

Ispis

E-mail

💾 Spremi

Prije nego se bilo što počne ispunjavati, potrebno je odabrati na temelju te iz padajućeg izbornika izabrati na temelju čega ćete napraviti radni nalog. Uglavnom se temelji na ponudi za popravak koju je klijent prihvatio.

K Izlaz

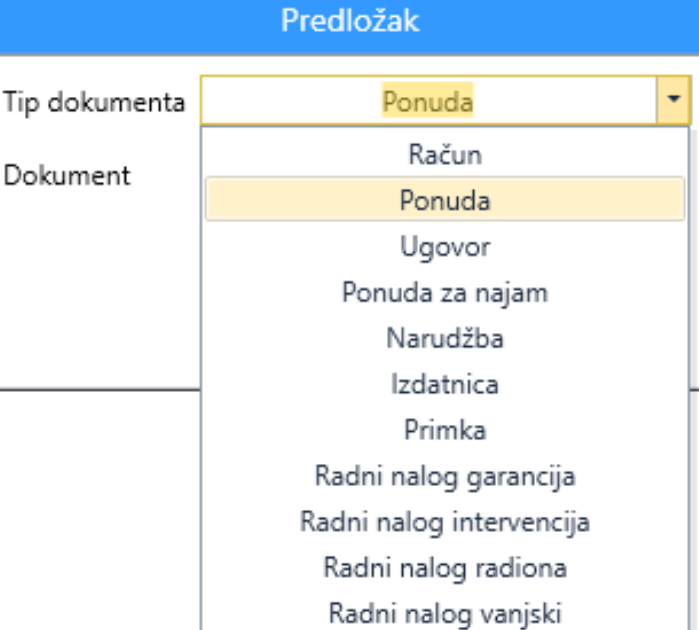

Nakon što ste odabrali na temelju čega želite napraviti radni nalog, može se ispunjavati kao što je objašnjeno na prethodnom primjeru i zaključiti radni nalog knjiženjem.

🖂 Knjiži

Na temelju

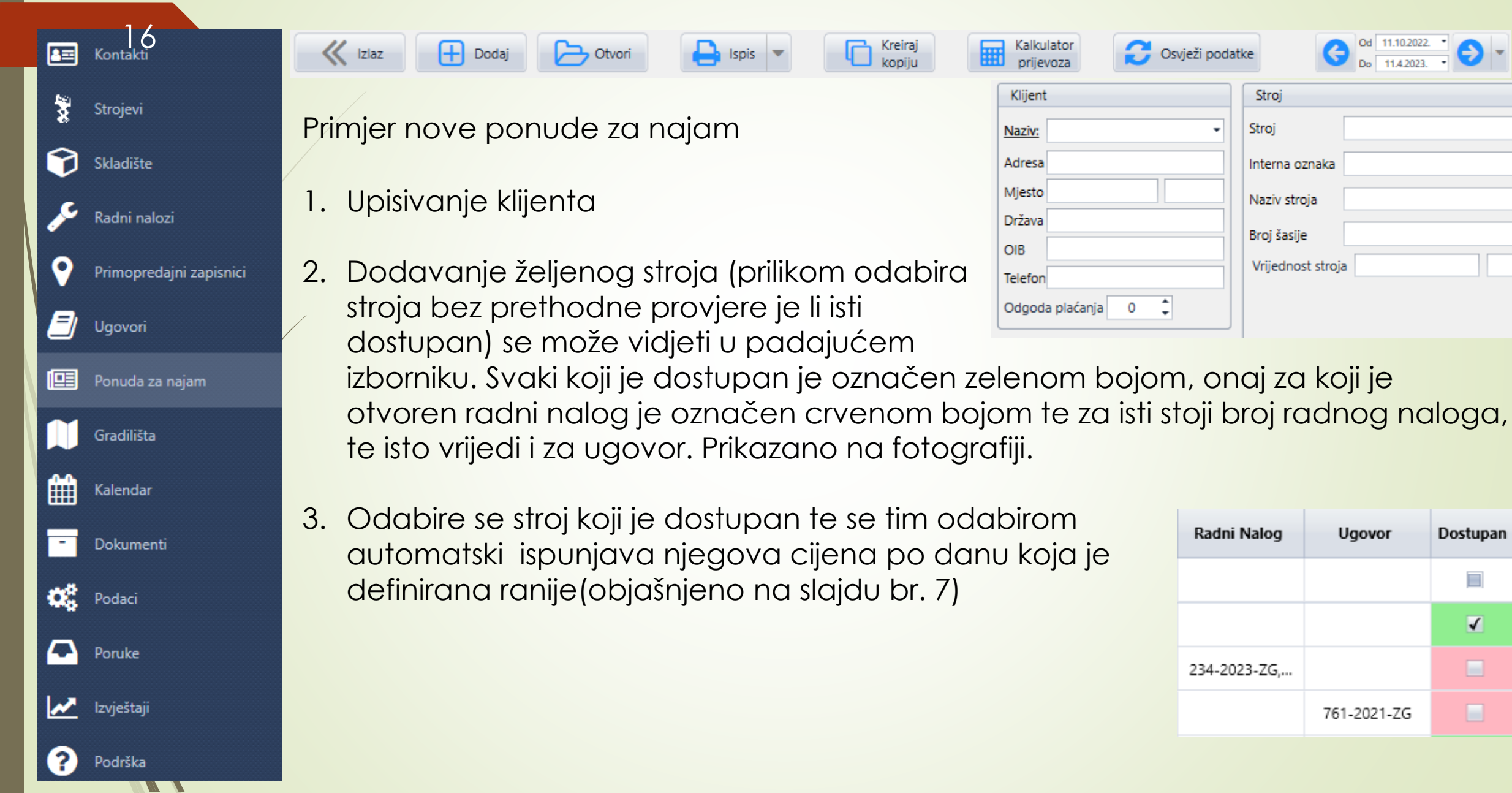

Dostupan

√

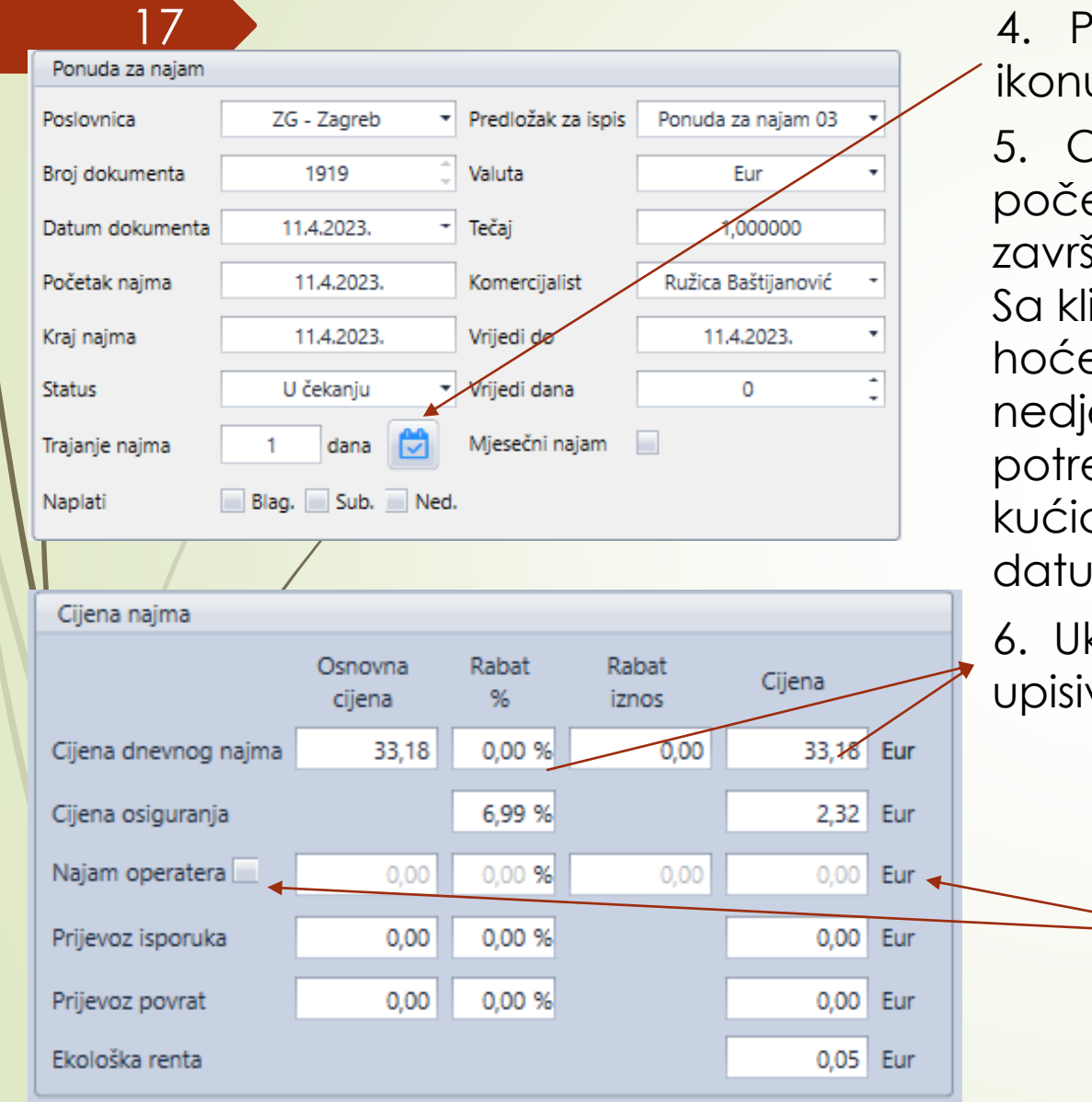

4. Potrebno je definirati trajanje najma pritiskom na ikonu kalendara.

 Odabire se dan početka najma te dan završetka najma.
 Sa klijentom se dogovori hoće li raditi subote, nedjelje, blagdane te ih po potrebi označiti klikom na kućicu. Nakon upisanih datuma prihvatiti izmjene.

| Prih          | vati 🧿 Odustani  |
|---------------|------------------|
| Početak najma | 11.4.2023.       |
| Kraj najma    | 11.4.2023. •     |
| Ukupno dana   | 1 🗘              |
|               | Naplati blagdane |
|               | Naplati subote   |
|               | Naplati nedjelje |
|               |                  |

6. Ukoliko želite staviti određeni popust klijentu, možete upisivanjem određenog rabata ili ručnim upisivanjem cijene.

Ukoliko nudite najam operatera označavate kućicu te upisujete dnevnu cijenu.

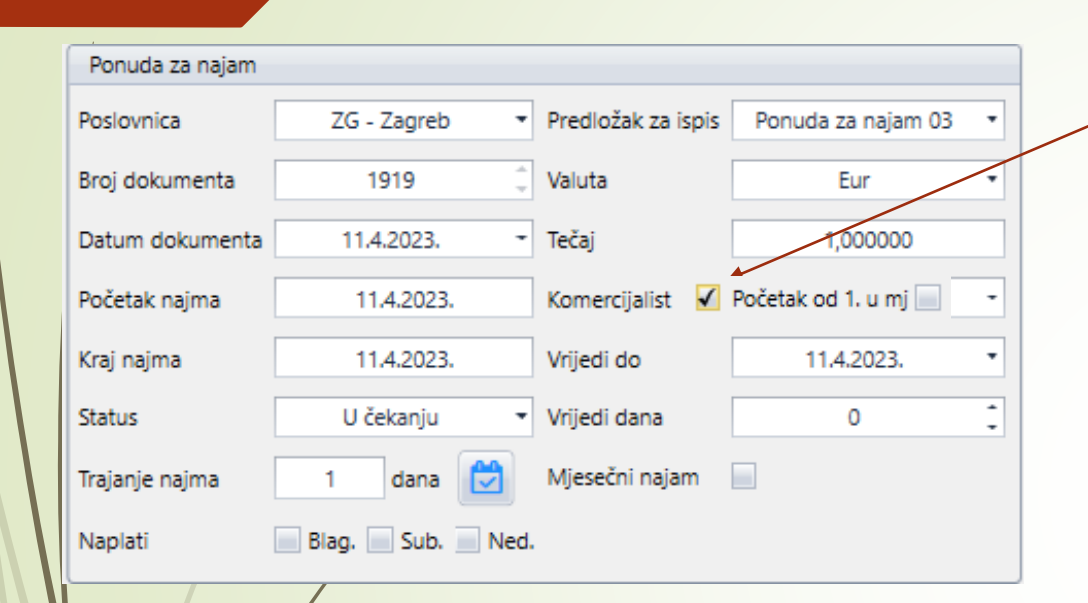

18

Pritiskom na mjesečni najam se polje cijena najma automatski izmjeni.

Možete odabrati hoće li biti najam od 1. u mjesecu (01.04.2023.-30.04.2023.) ili će biti od nekog drugog datuma, npr. 11.04.2023.-10.05.2023.

Cijena može ostati takva kakvu je program izračunao ili to možete promijeniti izmjenom mjesečne cijene.

| Cijena najma           |                   |               |                |        |     |
|------------------------|-------------------|---------------|----------------|--------|-----|
|                        | Osnovna<br>cijena | Rabat<br>%    | Rabat<br>iznos | Cijena |     |
| Cijena mjesečnog najma | 291,94 -          | 4,09 %        | 11,94          | 280,00 | Eur |
| Cijena dnevnog najma   | 13,27             | 0,00 %        | 0,00           | 13,27  | Eur |
| Cijena osiguranja      |                   | 7,01 %        |                | 0,93   | Eur |
| Najam operatera        | 0,00              | 0,00 <b>%</b> | 0,00           | 0,00   | Eur |
| Prijevoz isporuka      | 0,00              | 0,00 %        |                | 0,00   | Eur |
| Prijevoz povrat        | 0,00              | 0,00 %        |                | 0,00   | Eur |
| Ekološka renta         |                   |               |                | 0,05   | Eur |

#### 19

Nakon što je cijena najma definirana se treba dogovoriti prijevoz.

Postoji opcija gdje klijent sam vozi stroj te se prijevoz ne naplaćuje, a postoji i opcija dogovaranja našeg prijevoza te se time treba definirati i cijena istoga.

Izračun transportne cijene se može vidjeti u polju ispod cijene najma upisivanjem početne lokacije i odredišne lokacije te pritiskom na izračun.

Nakon izračuna stisnuti ubaci kako bi se cijena prikazala u cijeni najma.

Cijenu prijevoza možete također korigirati prema vašim željama.

| Kalkulacija Prijevoz        | a                        |             |          |
|-----------------------------|--------------------------|-------------|----------|
| Početna lokacija            | Industrijska ulica 24, H | Irušćica    |          |
| Odredišna lokacija          |                          |             | •        |
| Duljina (km)                |                          | Vrijeme     | 0h 00min |
| Paušal <del>na cijena</del> |                          | Cijena / km |          |
| Dodatni troškovi            |                          | Ukupno      |          |
|                             | Izračun                  | Karta       | Ubaci    |

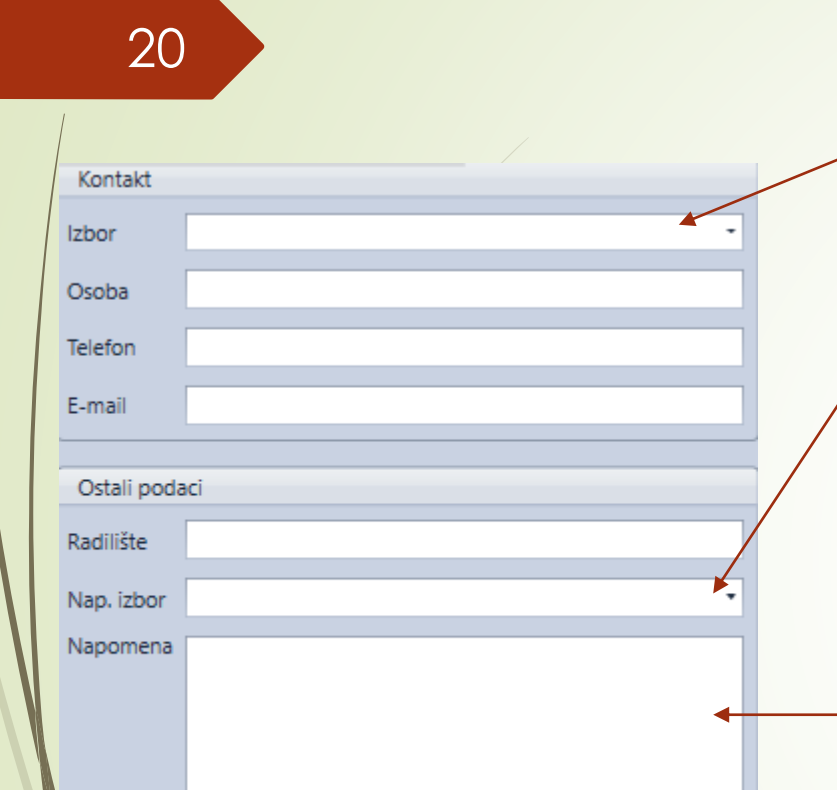

Podatke kontakta možete izabrati iz padajućeg izbornika, ukoliko postoje, ili ih možete sami upisati.

Radilište je adresa gradilišta gdje će klijent koristiti stroj. Napomena izbor je niz napomena koje ste ranije definirali (podaci-šifrarnici-napomene-ponuda za najam), to bi označavalo posebne uvjete za najam nekog stroja npr. za gorivo – <u>Stroj se isporučuje sa punim tankom dizel goriva i kao</u> takav se mora vratiti najmodavcu. U protivnom naplaćujemo gorivo i uslugu točenja. Također se u napomenu može napisati - nešto što ste dodatno dogovorili s klijentom što nije već definirano u ugovoru o najmu.

Bilo kakve napomene (koje se neće prikazati na ponudi za klijenta) za kolege koji bi otvorili tu ponudu za najam možete upisati i bilješke na desnoj strani. Primjer prikazan na fotografiji.

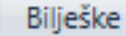

Klijentu su odgodili posao do početka 5. mjeseca. Ponovno ga kontaktirati između 24.04.-28.04.

21

| Ponuda za najam |                |                    |                     |   |
|-----------------|----------------|--------------------|---------------------|---|
| Poslovnica      | ZG - Zagreb 🔻  | Predložak za ispis | Ponuda za najam 03  | • |
| Broj dokumenta  | 1919 🌲         | Valuta             | Eur                 | • |
| Datum dokumenta | 11.4.2023      | Tečaj              | 1,000000            |   |
| Početak najma   | 11.4.2023.     | Komercijalist      | Bužica Baštijanović | • |
| Kraj najma      | 10.5.2023.     | Vrijedi do         | 11.4.2023.          | • |
| Status          | U čekanju 🔻    | Vrijedi dana       | 0                   | : |
| Trajanje najma  | 21 dana 🔀      |                    | Status              |   |
| Naplati         | Blag. Sub. Ned | U čekanju          |                     |   |
|                 |                | Prihvačeno         |                     |   |
|                 |                | Naručeno           |                     |   |
|                 |                | Neprihvačeno       |                     |   |
| /               |                | U Natječaju        |                     |   |
|                 |                | Plaćeno            |                     |   |
|                 |                | Realizirano        |                     |   |
|                 |                | Cekamo povratnu    | inf.                |   |
|                 |                | Klijent dao ponudu | ı investitoru       |   |
|                 |                |                    |                     |   |

Nakon što klijent potvrdi ponudu potrebno je za istu označiti da je prihvaćena/realizirana, ili ako je odbio zbog uvjeta, cijene ili bilo kojeg drugog razloga onda se označi <u>neprihvaćeno</u> te se u lijevom kutu upiše razlog odustajanja.

| Razlog odus | stajanja |
|-------------|----------|
| Razlog      |          |
| Razlog opis |          |

#### UGOVOR O NAJMU – izrada novog ugovora za najam

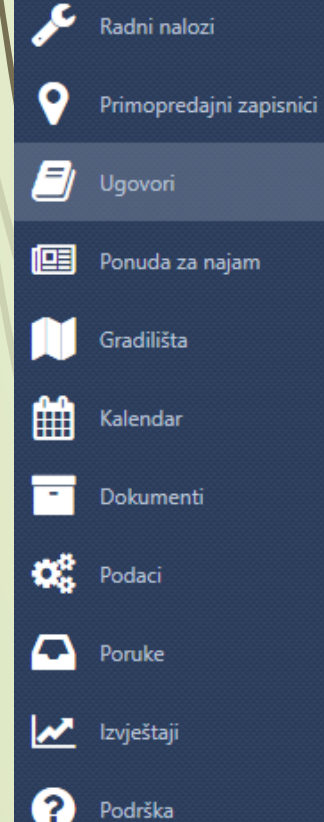

22

🗶 Izlaz

2

7

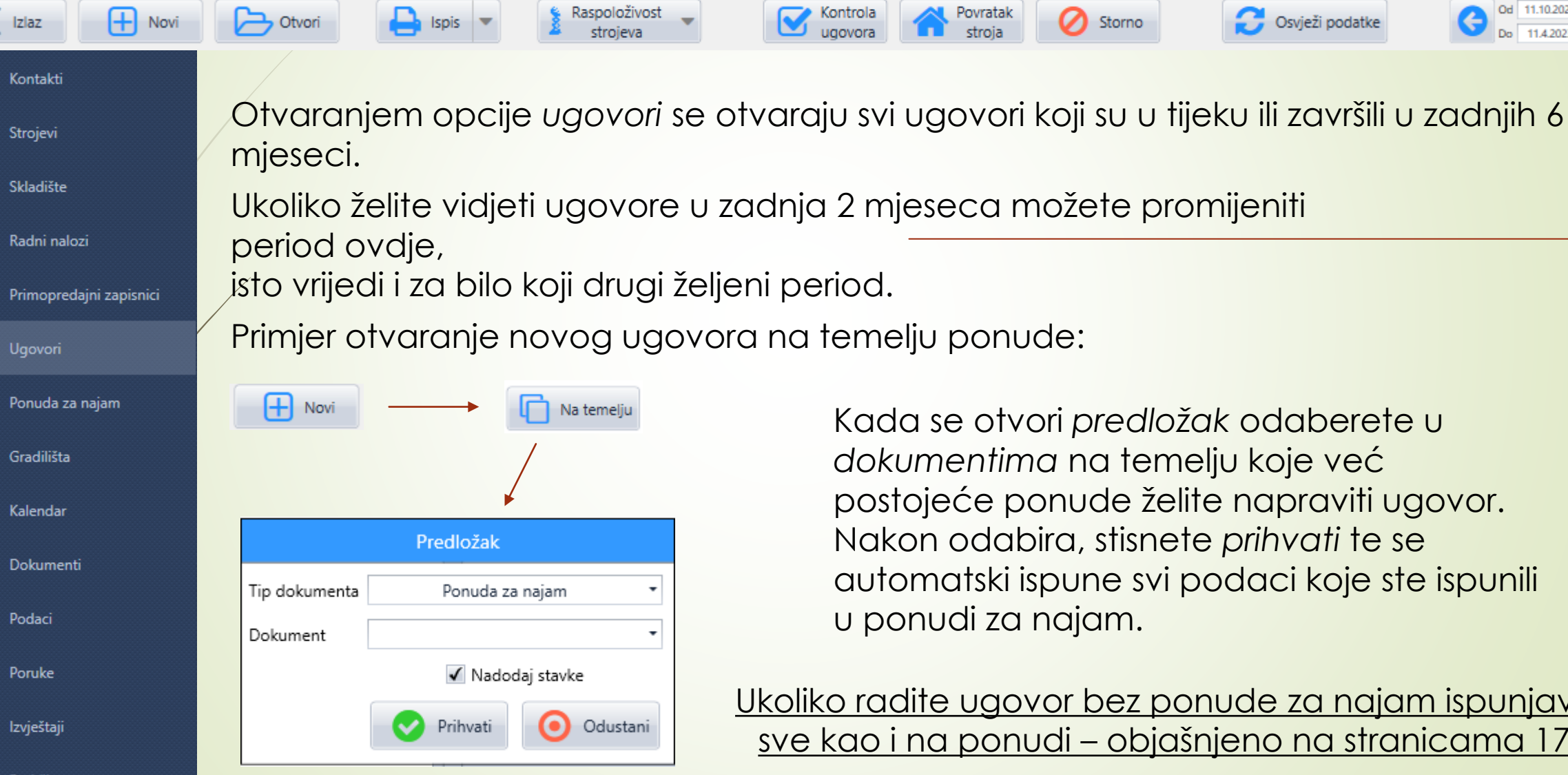

Kada se otvori predložak odaberete u dokumentima na temelju koje već postojeće ponude želite napraviti ugovor. Nakon odabira, stisnete prihvati te se automatski ispune svi podaci koje ste ispunili

Do 11.4.2023.

<u>Ukoliko radite ugovor bez ponude za najam ispunjava se</u> <u>sve kao i na ponudi – objašnjeno na stranicama 17-22</u>

### UGOVOR O NAJMU – izrada novog ugovora za najam

#### 23

U ugovor se mogu upisati dodatni podaci koje ne vide klijenti, ali vide vozači u prijevoznici. Ukoliko postoje posebne napomene kao npr. "nazvati prije dolaska na gradilište".

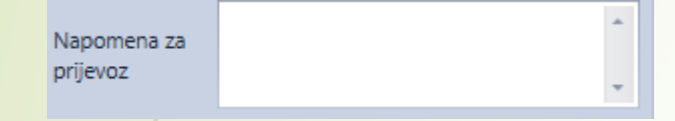

Nakon što klijent potpiše ugovor, skeniran se može pohraniti u dokumente ugovora. Te se nakon ubacivanja skeniranog ugovora označava kućica zbog lakšeg praćenja na početnoj stranici.

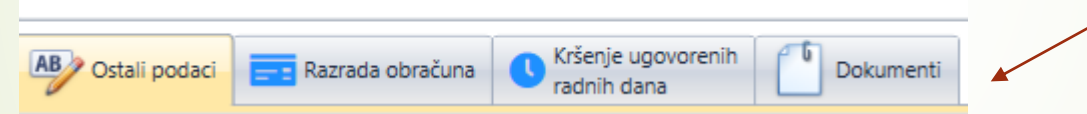

Ukoliko postoji informacija koju bi ostali zaposlenici trebali znati što se tiče tog ugovora, ista se može napisati u lijevom kutu.

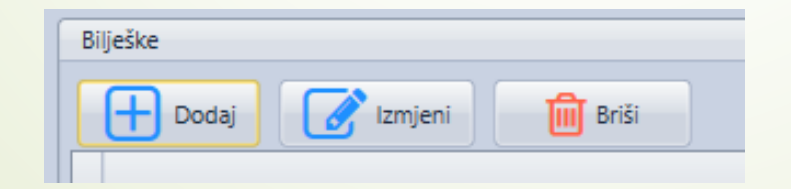

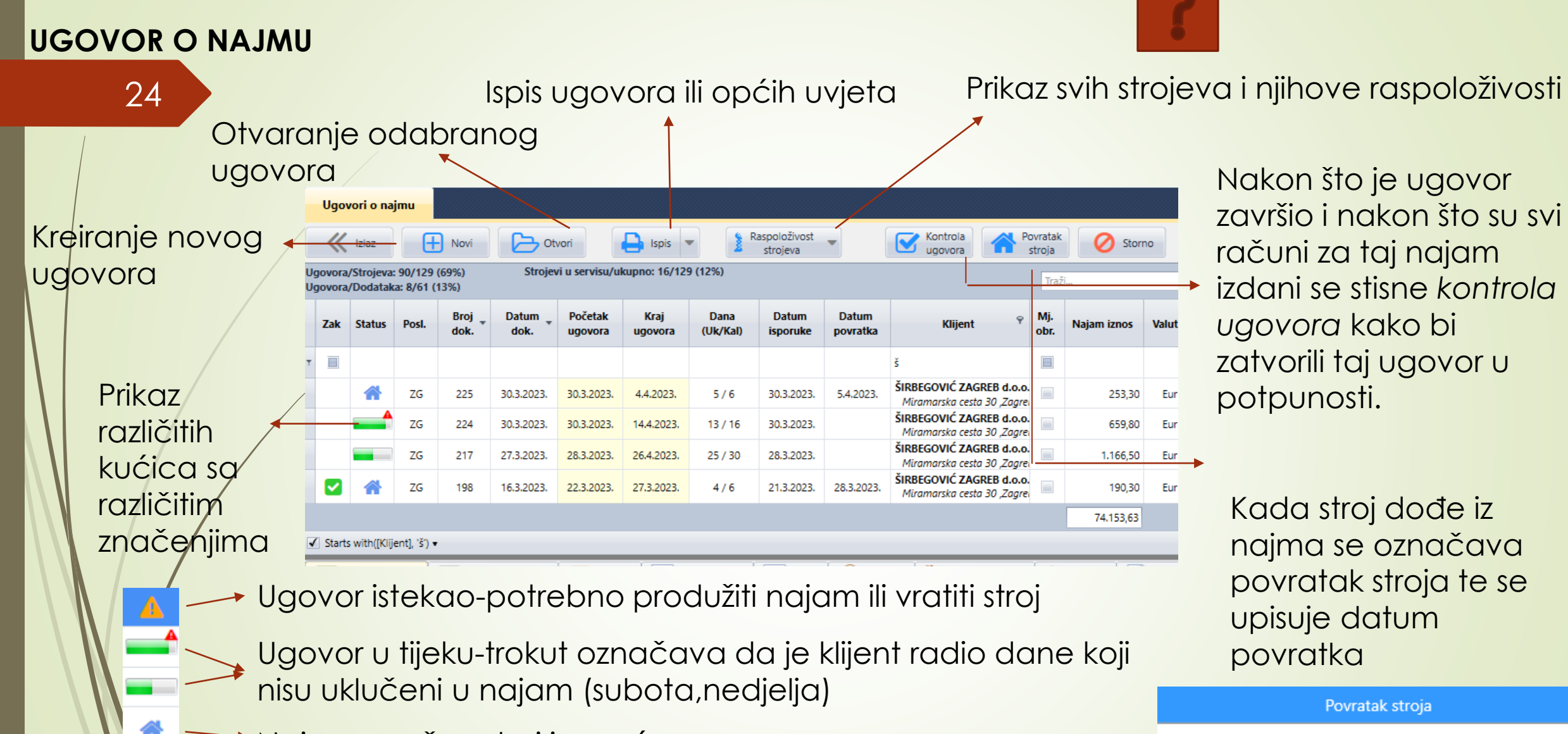

Najam završen-stroj je vraćen

noništi

Datum:

5.4.2023.

Odustar

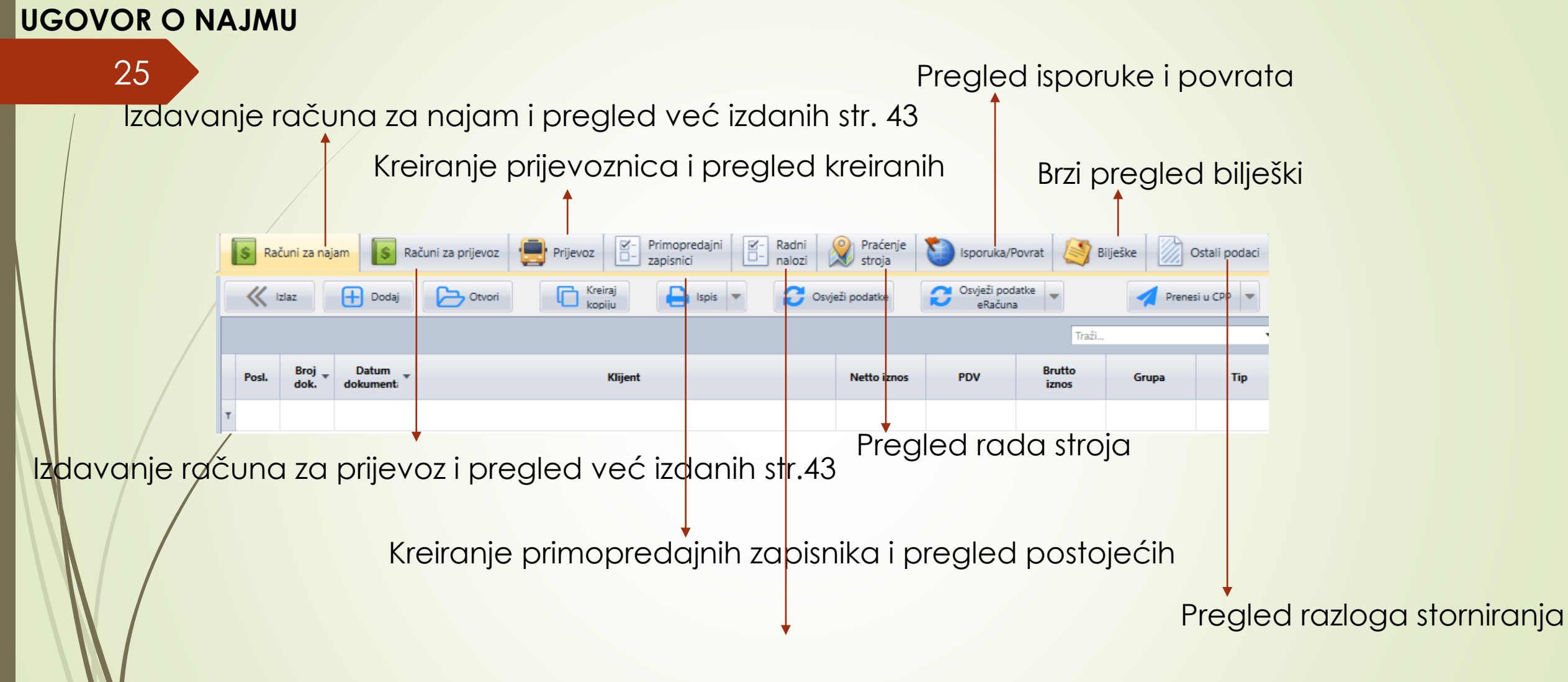

Pregled radnih naloga

#### **UGOVOR O NAJMU**

26

1.Stupac (scan ugo.) označava skenirani ugovor koji smo prethodno ubacili
 2.Stupac (radni nalog) označava otvoreni radni nalog na temelju tog ugovora
 3.Stupac (prijev.) označava obavljen prijevoz u oba smjera (ukupno
 2 prijevoznice gdje su označene kućice da je prevezeno)

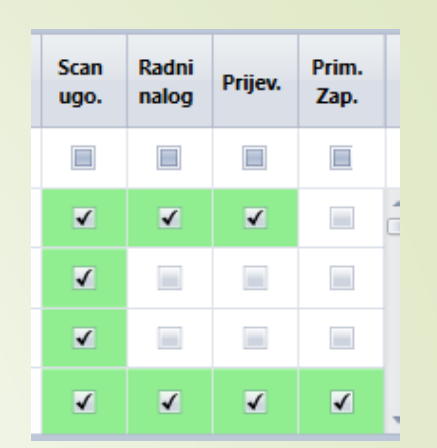

4. Stupac (prim. zap) označava napravljen primopredajni zapisnik za isporuku i povrat stroja

## Praćenje strojeva

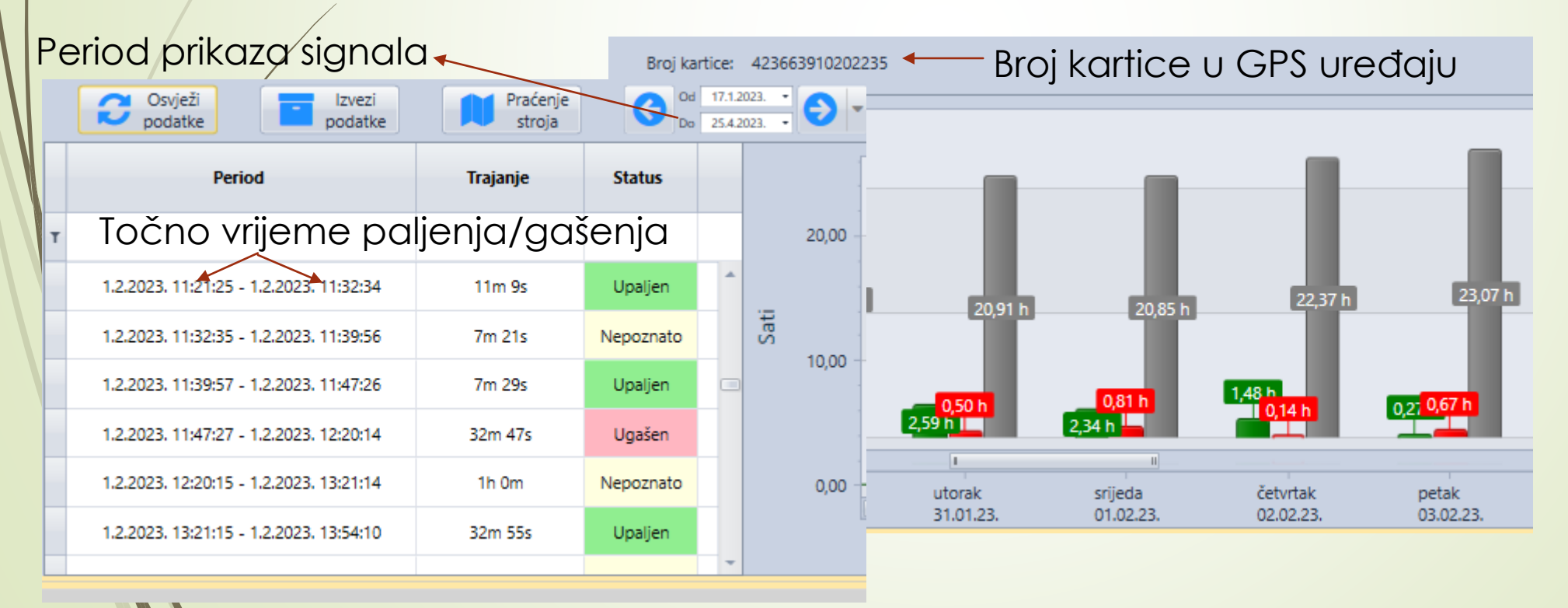

Značenje različitih boja u stupcima:

- Siva-nema signala
- Crvena-stroj
   ne radi
- Zelena-stroj radi

### UGOVOR O NAJMU – izrada prijevoznice

27

Nakon što otvorite novu prijevoznicu potrebno je ispuniti podatke

Ukoliko prevozi vanjski prijevoz upisati podatke 🕂 Dodaj Prijevoz Prijevoz Klijent Prijevoznik Stroj Naziv UP RENT d.o.o. ZD-32-5 Poslovnica ZG - Zagreb Naziv RADNE PLATFORME d.o.o. Stroj Adresa Industrijska ulica 24 Adresa Industrijska ulica 24 ZD-32-5 Broj dokumenta 426 Interna oznaka Miesto Hrušćica Miesto Hrušćica Upisati datum'i 10361 10361 Datum dokumenta 12.4.2023. ZGLOBNA DIZEL PLATFORMA 32 m Naziv stroja Država Hrvatska Država Hrvatska vrijeme isporuke Broj šasije AD111709 isporuka stroja 39238635717 78351512977 OIB OIB Masa stroia 21.100,00 31-2023-ZG Ugovor Telefon (01) 2455000 Telefon (01) 2455000 Ponuda Status prijevoza Potpis Potpis Klijent Prijevoznik Ružica Baštijanović Komercijalist Prevezeno Vozač

Iz padajućeg izbornika izabrati tko je vozač, osim ako prevozi vanjski prijevoz

Nakon što se stroj doveze na gradilište ili s gradilišta se treba označiti kućica da je prevezeno

#### UGOVOR O NAJMU – izrada prijevoznice 28 Odabrati je li teret na klijenta, prijevoznika ili posrednika AB Ostali podaci Dokumenti Prijevoz na teret Upisati osobu koja je naručila stroj Odgovorna osoba Kontakt osoba Radilište Upisati osobu koja će biti na gradilištu (voditelj gradilišta) Industrijska ulica 24, Hrušćica 🔹 Do Relacija <> 100,00 Eur Netto cijena Vanjski izgled stroja Podaci o gradilištu i relaciji se povuku automatski Napomena iz ugovora, ako su ispunjeni Predložak za ispis Prijevoz

Upisuje se napomena za vozača, ako je ima – ukoliko je već napisana u ugovoru (str.21) onda će se povući automatski

#### **PRIMOPREDAJNI ZAPISNICI**

#### 29 Kontakti 3 Strojevi 9 Skladište Radni nalozi Primopredajni zapisnici E) Ugovori Ponuda za najam Gradilišta 曲 Kalendar -Dokumenti Podaci Poruke 💉 Izvještaji Podrška

Primopredajni zapisnik se ispunjava za svaki ugovor kao potvrda da je stroj predan/preuzet. Svi primopredajni zapisnici do sada napravljeni se mogu vidjeti pritiskom na lijevoj traci.

Kreirati se može ispod ugovora, odabirom na stroj/ugovor koji ide u najam Primjer:

| Ug<br>Ug                                                                  | ovora/Strojeva: 90/129 (69%)         Strojevi u servisu/ukupno: 17/129 (13%)           ovora/Dodataka: 8/61 (13%)         ra |          |       |              |                 |                    |                 |                          |                   |                             | rad                                                      | ne |          | ⊘ •       | 0 ·                  |                  |                           |
|---------------------------------------------------------------------------|----------------------------------------------------------------------------------------------------|----------|-------|--------------|-----------------|--------------------|-----------------|--------------------------|-------------------|-----------------------------|----------------------------------------------------------|----|----------|-----------|----------------------|------------------|---------------------------|
|                                                                           | Zak                                                                                                    | Status   | Posl. | Broj<br>dok. | Datum<br>dok.   | Početak<br>ugovora | Kraj<br>ugovora | Dana<br>(Uk/Kal)         | Datum<br>isporuke | Datum Datum Klijent N<br>oo |                                                          |    |          | Valuta    | Najam<br>fakturirano | Najam<br>razlika | Prijevoz ugo<br>prijevozn |
| т                                                                         |                                                                                                    | 1.       | .Oc   | labr         | ati ug          | govo               | or za           | koji se                  | e izra            | đuje                        | primopre                                                 | dc | ajni     |           |                      |                  |                           |
|                                                                           |                                                                                                    |          | ZG    | 211          | 22.3.2023.      | 22.3.2023.         | 28.4.2023.      | 27 / 38                  | 23.3.2023.        |                             | RADNE PLATFORME d.o.o.<br>Industrijska ulica 24,Hrušćici |    | 31,56    | Eur       |                      | - 31,56          | 0.00 / 0.00               |
|                                                                           |                                                                                                    | *        | ZG    | 107          | 7.2.2023.       | 7.2.2023.          | 30.3.2023.      | 38 / 52                  | 7.2.2023.         | 31.3.2023.                  | RADNE PLATFORME d.o.o.<br>Industrijska ulica 24,Hrušćica |    | 40,60    | Eur       |                      | - 40,60          | 2.00 / 2                  |
|                                                                           |                                                                                                    |          |       |              |                 | 2                  | )               |                          |                   |                             |                                                          |    | 72,16    |           | 0,00                 |                  |                           |
| ĺ                                                                         | \$ R                                                                                                    | ačuni za | najam | S Raču       | uni za prijevoz | Prijev             |                 | rimopredajni<br>apisnici | Radni<br>nalozi   | Praćo<br>stroj              | enje<br>a Isporuka/Povrat                                |    | Bilješke | Ostali po | odaci                |                  |                           |
| K Izlaz Dodaj Covježi podatke C Do 12.10.2022 C Prikaži kreiranje/izmjene |                                                                                                    |          |       |              |                 |                    |                 |                          |                   |                             |                                                          |    |          |           |                      |                  |                           |
|                                                                           |                                                                                                    |          |       |              |                 |                    |                 |                          |                   |                             |                                                          | Tr | aži      |           | •                    |                  |                           |
|                                                                           |                                                                                                    |          |       |              |                 |                    |                 |                          |                   |                             |                                                          |    |          |           |                      |                  |                           |

#### PRIMOPREDAJNI ZAPISNICI

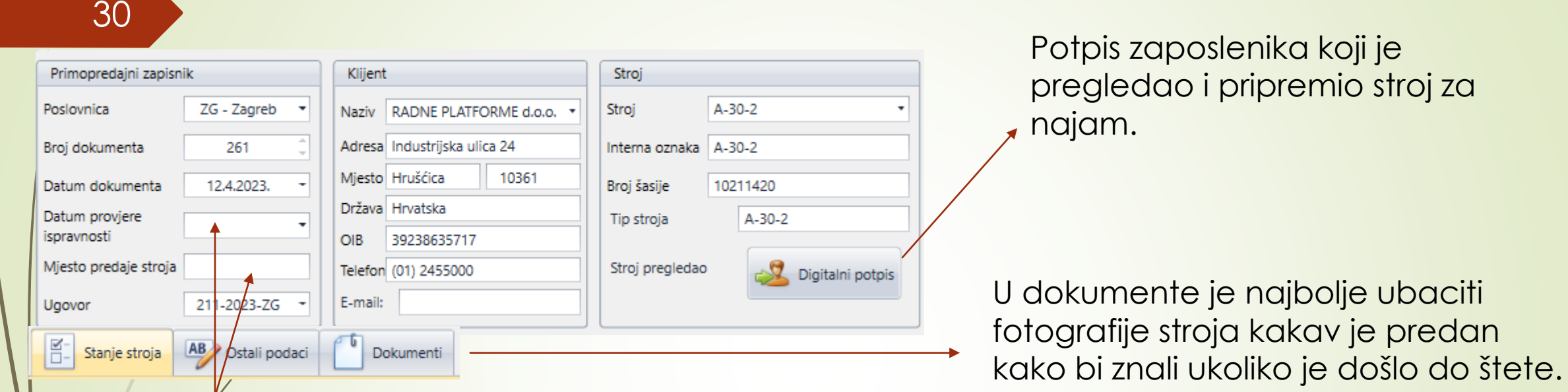

# Ispuniti podatke

Potrebno je ispuniti podatke o stanju stroja, datumu i vremenu isporuke/povratka stroja. Nakon što se stroj isporuči klijentu, ona osoba koja je zaprimila stroj na gradilištu treba dati podatke koji se upisuju lijevo. Te se nakon toga trebaju potpisati u digitalnom obliku.

| Primopredaja                 |        |
|------------------------------|--------|
|                              | Primio |
| Broj osobne                  |        |
| Stroj predao                 |        |
| Ime i prezime upućenih osoba |        |
| Elektronski Potpis           | Potpis |

# RASPOLOŽIVOST STROJEVA

## 31

Pritiskom na ugovore o najmu se prikaže izborna traka na vrhu te se stisne na strojeva nakon čega se iz padajućeg izbornika odabere vremenski prikaz.

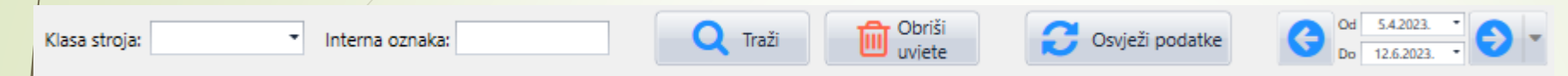

Kada stisnete na klasu stroja vam se ponude sve vrste strojeva koje imate i od kojih možete izabrati koji vas stroj zanima ili možete odmah napisati u polje pokraj interne oznake stroj koji trebate.

Ukoliko želite možete ih također i sve odjednom vidjeti time što ćete listati prema dolje.

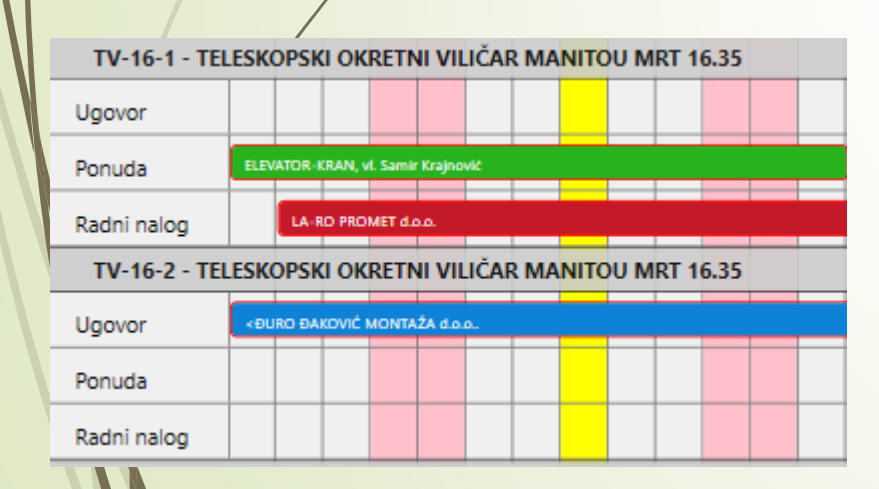

- Zelena vodoravna linija označava da je za taj stroj napravljena ponuda
- Plava vodoravna linija označava da je taj stroj pod ugovorom
- Crvena vodoravna linija označava da je otvoren radni nalog
- Žuta okomita linija označava današnji dan
- Roza okomita linija označava vikende

## **GRADILIŠTA I KALENDAR**

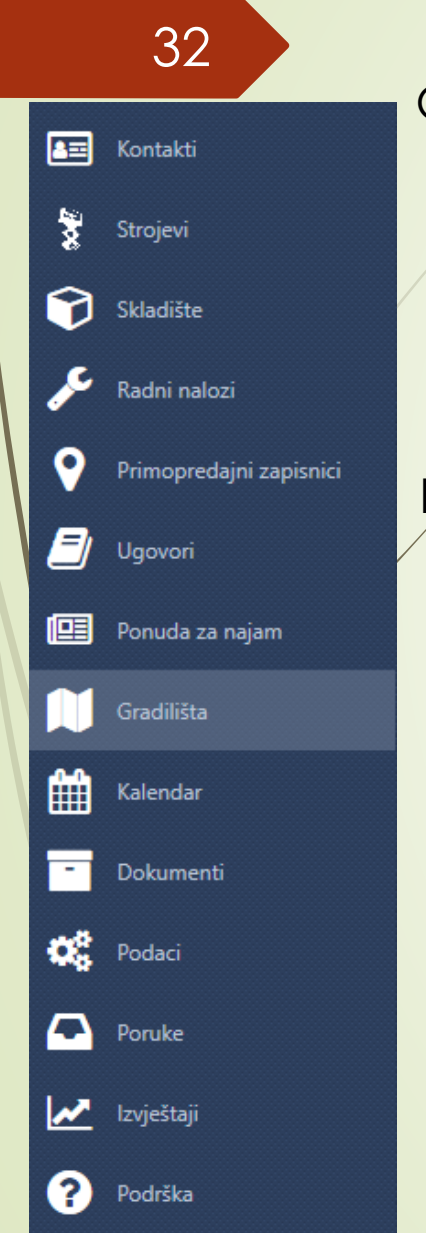

#### Gradilišta

Opcija gradilišta služe kako bi mogli unositi radove koji su u najavi.

Kada unesete sve potrebne podatke možete klikom na 🔁 🔤 🔤 unijeti podsjetnik u kalendar kako bi dobili obavijest i javili se klijentima za eventualne poslove.

#### Kalendar

Prilikom otvaranja kalendara možete izabrati što želite vidjeti, ponuđeni su 🔵 🔤 💻 sastav

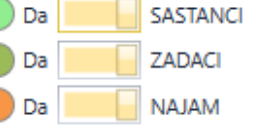

Izabirete kakav prikaz kalendara želite, želite li dodati novi zadatak i sl.

| ×      |                    | 00                |                |             |                   |              |               | Ш                | :=             |              |                  |                  |                      | O                | ↑                  | <b>.</b>            |
|--------|--------------------|-------------------|----------------|-------------|-------------------|--------------|---------------|------------------|----------------|--------------|------------------|------------------|----------------------|------------------|--------------------|---------------------|
| Izlaz  | New<br>Appointment | Backward Naprijed | Go to<br>Today | Day<br>View | Work Week<br>View | Week<br>View | Month<br>View | Timeline<br>View | Agenda<br>View | List<br>View | Group<br>by None | Group<br>by Date | Group by<br>Resource | Working<br>Hours | Snap to<br>Cells ▼ | Reminders<br>Window |
| Akcija | Obveza             | Navigate          |                |             |                   | R            | aspored       | li               |                |              |                  | Group B          | у                    | Izgl             | led                | Prozori             |

Neki se zadaci za zvanje klijenata već sami dodaju na kalendar kada u kontaktima odaberete dodavanje podsjetnika (str.3)

# DOKUMENTI-kreiranje narudžbe

| 33                                                                                                    | Podaci                                                                                                    | Prije nego otvorite n                                                                                                    | ovu narudžb                                                                                                    | ou ili primku potrebno je unijeti artikl.                                                                                                    |
|----------------------------------------------------------------------------------------------------|----------------------------------------------------------------------------------------------------|----------------------------------------------------------------------------------------------------|----------------------------------------------------------------------------------------------------|----------------------------------------------------------------------------------------------------|
| Image: Second second second | Šiframici<br>Artikli/Usluge<br>Grupe artikala/usluga<br>Skladišta<br>Skladišta<br>označavaju<br>mjesta u<br>programu<br>gdje ćete<br>pohraniti<br>određeni<br>artikl | Grupe artikala su<br>sve grupe za što bi<br>mogli te artikle<br>koristiti. Npr. ukoliko<br>unosite potrošni<br>materijal za servis<br>ćete ga staviti u<br>grupu servis, ukoliko<br>je to artikl koji ćete<br>prodati staviti ćete<br>ga u grupu prodaja<br>i sl. | Ulask<br>naka<br>1.Od<br>Artikl/Usluga<br>Tip<br>Naziv<br>Šifra<br>Šifra dobavljača:<br>Prodajna Jedinica Mjere:<br>PDV<br>Grupa<br>EAN kod<br>Odabi<br>Masa<br>Intrastat broj<br>Intrastat naziv | com u stavku artikli stisnete e odaj te<br>on toga ispunjavate podatke kako ide.<br>labirete je li proizvod ili usluga.<br>Proizvod<br>Usluga<br>2. Upisujete naziv artikla npr. košara<br>3. Šifra artikla iz kataloga/sa računa<br>4. Ime dobavljača<br>kom omjer 1: 1 Ulazna jedinica mjere od jatikl koristi<br>jedu artikla u kojoj se taj artikl koristi |
| ? Podrška                                                                                                    | Kada unese                                                                                                    | ete artikle možete nap                                                                                                    | raviti narudž                                                                                                    | bu                                                                                                    |

| l |                  | -kreira   | nie narud         | žhe  |                                  |           |                  |             |                |                     |                     |
|---|------------------|-----------|-------------------|------|----------------------------------|-----------|------------------|-------------|----------------|---------------------|---------------------|
|   | BOROMEIT         |           |                   | •    | Prilikom k                       | reiranja  | Inove            | Narudžba    |                | Dobavljač           | Naručitelj          |
|   | 34               | Skladište |                   |      | narudžbe                         | e upisuie | ete ime          | Poslovnica: | ZG - Zagreb 💌  | Naziv:              | Naziv:              |
| Ľ |                  |           |                   |      | dobavlia                         | ča te in  | ne               | Broj:       | 101 ‡          | Adresa              | Adresa              |
|   | 🖭 Kontakti       | Primke    |                   |      |                                  |           |                  |             | 14.4.2023      | Mjesto              | Mjesto              |
|   | be)              | Narudžbe  |                   |      |                                  |           |                  | Status:     | -              | Država              | Država              |
|   | Strojevi         | Naruuzbe  |                   |      | kiijent)                         |           |                  | Datum nar.: |                | OIB                 | OIB                 |
|   | Skladište        | Međuskla  | dišnice           | •    | Odabere                          | ete statu | us i datum       |             |                | Telefon             | Telefon             |
|   | ~                |           |                   |      | narudžbe                         | 9         |                  |             |                |                     |                     |
|   | 🎤 Radni nalozi   | Izdatnice |                   |      |                                  |           | Upisujete        | dobc        | avljača i r    | naručitelja (vaša i | firma ili ako je    |
|   | 0 5. 1           |           |                   |      |                                  |           | narudžbo         | a prek      | o vas za       | klijenta onda upis  | šete njegovo ime    |
|   | Primopredajni za | apisnici  | Broi naruc        | lžbe | e sa otore                       | emnice    | firme.           | •           |                | <b>,</b>            | , 0                 |
|   | 🗐 Ugovori        |           | Datum             | nrud | žhe                              |           |                  |             | A              | ko je iznos narud   | žbe poznat,         |
|   | _                |           | Datomine          |      | 200                              |           |                  |             |                | ipisujete iznose.   |                     |
|   | Ponuda za najam  | n         | Ulazni dokument   |      | /                                |           | Zavisni troškovi |             |                |                     |                     |
|   | Gradilišta       |           | Broj:             |      | Netto Iznos:                     | 0,00 Kn   | •                | 0,00        | Kn Uk          | koliko postoje dog  | datni troškovi npr. |
|   | Gradinista       |           | Datum:            |      | <ul> <li>Porez Iznos:</li> </ul> | 0,00 Kn   | •                |             |                | iievoz              |                     |
|   | Kalendar         |           | Datum Valute:     |      | - Razlika:                       | 0,00      | -                |             | Kn             | .jo · o =           |                     |
|   |                  |           | Tracking number:  |      | Valuta:                          | -         |                  |             | Kn Uviie       | ek mora biti 0.00.  | ako nije nešto      |
|   | - Dokumenti      |           | Roba stigla:      |      | Tečaj:                           | 1,        | Ukupno:          | 0,00        | Kn ste l       | rivo napravili Po   | trebno je opet      |
|   | Podaci           |           | Datum zaprimanja: |      | <ul> <li>Trošak na</li> </ul>    | -         |                  |             | Droy           | vioriti podatko     |                     |
|   |                  |           |                   |      |                                  |           |                  |             |                | Jeili podulke.      |                     |
|   | Poruke           |           | ↓ ·               | •    |                                  |           | Uko              | liko nc     | aručujete      | za vas trošak je r  | na tvrtku, ako je   |
|   |                  |           | Nakon što         | rot  | na dođe                          | označa    | ivate za k       | liienta     | ,<br>I označav | vate klijenta.      |                     |
|   |                  |           | kućicu i u        | nicu | iete dati                        | m dolo    |                  |             |                | · en e rager n'en   |                     |
|   | Podrška          |           |                   |      |                                  |           | IJKU             |             |                |                     |                     |

### DOKUMENTI-kreiranje narudžbe

35

Ukoliko postoji nešto što je bitno za tu narudžbu se upisuje ovdje

Ako se odnosi na stroj odabirete koji je stroj u pitanju

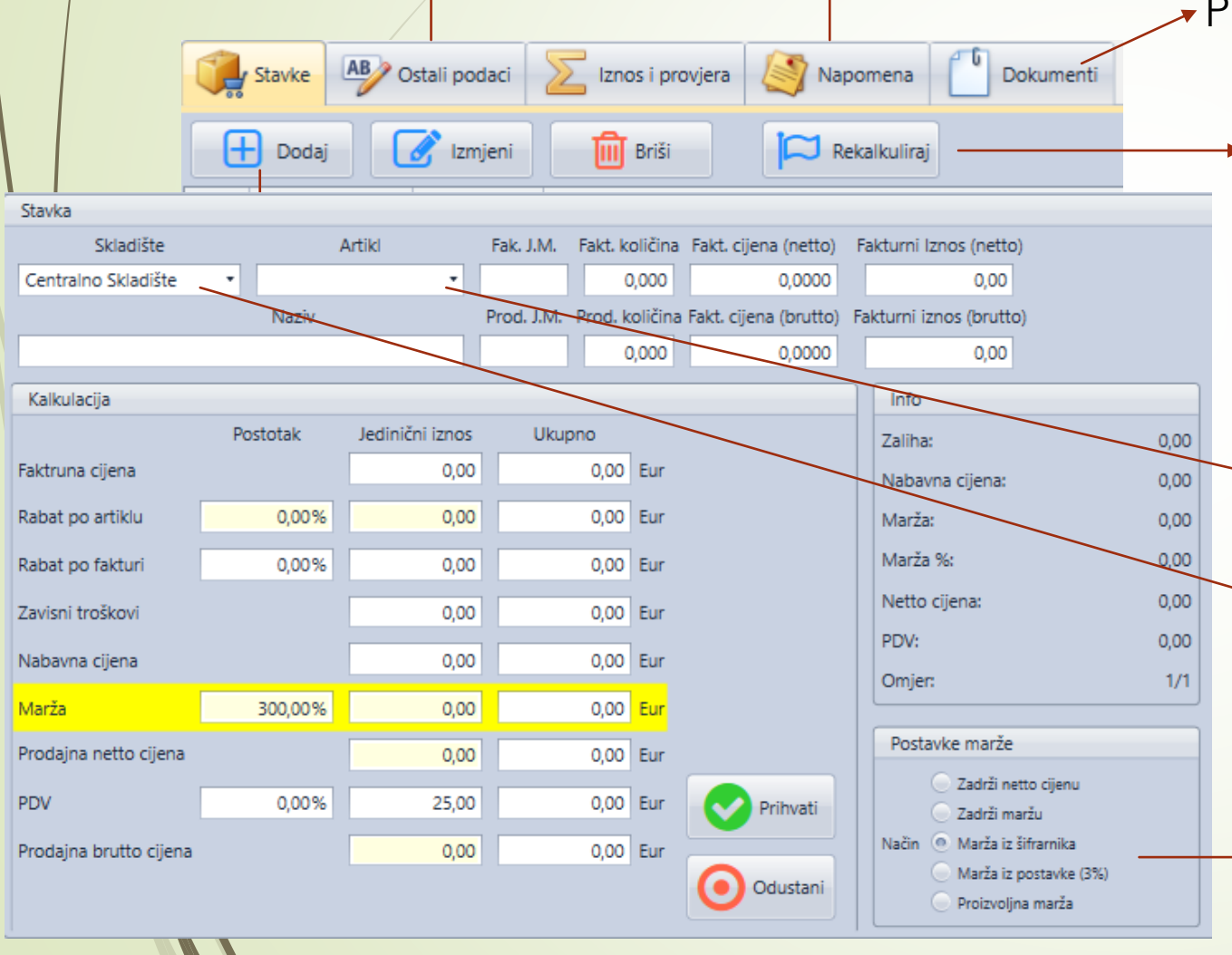

Pohrana svih dokumenata vezanih za tu narudžbu

- 1,00

Razlika:

Ukoliko piše razlika – neki broj i nakon toga nešto izmijenite, ali se ta razlika ne promijeni možete stisnuti rekalkuliraj. To bi bila jedna vrsta osvježavanja stranice

Upisujete artikl koje ste unijeli u šifrarnik, količinu i neto cijenu.

Ukoliko je to artikl sa nekog drugog skladišta, a ne zadanog mijenjate u željeno skladište

Cijena marže će biti onakva kakvu ste zadali (str.). Ako želite stavatelo koju drugu to možete označavanjem polja ispred naziva.

# DOKUMENTI-NARUDŽBE

36

| Broj<br>Dokumenta | Datum<br>Dokumenta | Dobavljač                                | Naručitelj                                         | Nap<br>ome<br>na | Dokument<br>Osnovica | Dokument<br>Porez | Dokument<br>Brutto | Valuta | Radni Status | Datum<br>Narudžbe | Datum<br>Zaprimanja | Roba<br>Stigla      | Primka     | Primka<br>Provjera | Ponuda 🔶    | Račun       |
|-------------------|--------------------|------------------------------------------|----------------------------------------------------|------------------|----------------------|-------------------|--------------------|--------|--------------|-------------------|---------------------|---------------------|------------|--------------------|-------------|-------------|
|                   |                    |                                          |                                                    |                  |                      |                   |                    |        |              |                   |                     |                     |            |                    |             |             |
|                   |                    | Via E. Majorana,Montecch                 | Matye Gupca 56a,Donji Vi                           | L .              |                      |                   |                    |        |              |                   |                     |                     |            |                    |             |             |
| 16                | 19.1.2023.         | DIECI s.r.l.<br>Via E. Majorana,Montecch | EURO - ASFALT Društvo z<br>Roberta Frangeša Mihano |                  | 5.798,80             | 0,00              | 5.798,80           | Eur    | U čekanju    |                   |                     |                     |            | 0/62               | 20-2023-ZG  |             |
| 18                | 20.1.2023.         | DIECI s.r.l.<br>Via E. Majorana,Montecch | BJELIN OTOK d.o.o.<br>Ulica Skorotinci 6 ,Otok     |                  | 481,16               | 0,00              | 481,16             | Eur    | Prihvačeno   | 6.2.2023.         | 6.2.2023.           | <ul><li>✓</li></ul> | 64-2023-ZG | ✓ 10/10            | 22-2023-ZG  |             |
| 21                | 23.1.2023.         | TVH PARTS NV<br>Brabantstraat 15,Waregen | RINEO DIZAJN d.o.o.<br>Velika cesta 22 c,Odra      |                  | 174,90               | 0,00              | 174,90             | Eur    | Prihvačeno   | 23.1.2023.        | 24.1.2023.          | <b>V</b>            | 35-2023-ZG | ✓ 1/1              | 23-2023-ZG  | 518-2023-ZG |
| 226               | 18.10.2022.        | DIECI s.r.l.<br>Via E. Majorana,Montecch | ADRIATICA DUNAV d.o.o.<br>Vinkovačka 56 ,Vukovar   |                  | 84,80                | 0,00              | 84,80              | Eur    | Neprihvačeno |                   |                     |                     |            | 0/1                | 240-2022-ZG |             |

Na početnoj stranici narudžbi možete vidjeti radni status narudžbe, je li za narudžbu napravljena primka, jesu li došli svi artikli, po kojoj je ponudi napravljeno te postoji li račun za to.

Onaj tko zaprima robu/artikle bi trebao ući u narudžbu i označiti kućicu je li roba stigla, ukoliko nisu stigli svi artikli to izgleda ovako **1** 1/2 te koji je status narudžbe (u čekanju, prihvaćeno, naručeno, neprihvaćeno itd.).

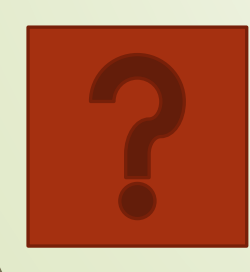

### DOKUMENTI-primke na temelju narudžbe

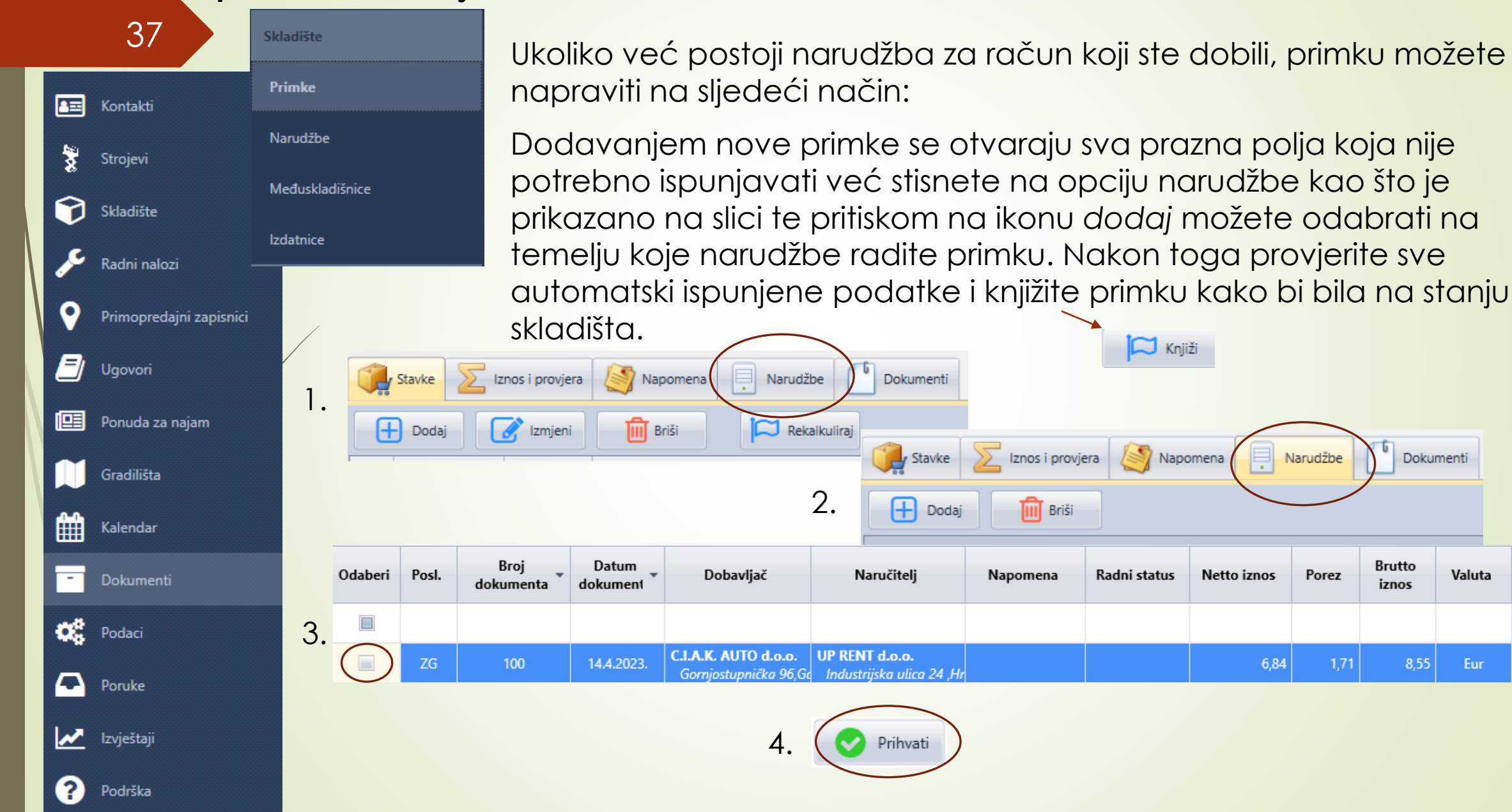

Dokument

iznos

8,55

Valuta

Eur

Primka

Provjera

0/1

### DOKUMENTI-primke na temelju narudžbe

38

Situacija: imate narudžbu za 3 artikla, došla su vam 2 artikla i račun za ta 2 artikla, a 3. će doći naknadno te će se naknadno izdati račun i za taj 3. artikl.

Ukoliko se dogodi da ne dođu svi artikli sa narudžbe ćete dobiti situaciju da radite primku na temelju narudžbe, odaberete narudžbu i doda vam se 3 artikla, a na računu imate samo 2. U tom slučaju trebate izbrisati taj jedan artikl koji je viška na sljedeći način.

|   | Stavke                                          |                                                                | znos i provjera | Napo            | mena 📃 Narudžbe 🚺 Dokumenti        |                       |                   | Stavke 🔀 Iz         | nos i pro                                           | vjera | Napomena 📃 Narudžbe 🍈 Dokumenti                           |     |                                                             |  |
|---|-------------------------------------------------|----------------------------------------------------------------|-----------------|-----------------|------------------------------------|-----------------------|-------------------|---------------------|-----------------------------------------------------|-------|-----------------------------------------------------------|-----|-------------------------------------------------------------|--|
| Ð | Dodaj                                           |                                                                | 🕜 Izmjeni       | Briš            | Rekalkuliraj                       | Označiti              | G                 | E Dodaj             | 🕜 Izmje                                             | eni   | Briši Rekalkuliraj                                        |     |                                                             |  |
|   | Sklad                                           | lište                                                          | Šifra artikla   |                 |                                    | Taj artiki<br>(postat |                   | Skladište           | Šifra ar                                            | tikla |                                                           |     |                                                             |  |
| 1 | Centrain                                        | o Skla                                                         | 573003720       | Plastika vijeno | a Snake 189                        | (posici<br>će plavo)  | 1                 | Centraino Skia      | 5730037                                             | 720   | Plastika vijenca Snake 189                                |     |                                                             |  |
| 2 | Centraln                                        | o Skla                                                         | 573003710       | Plastika doljnj | ih komandi Snake 189               |                       | 2                 | Centralno Skla      | 5730037                                             | 710   | Plastika doliniib komandi Snake 189                       |     |                                                             |  |
| 3 | Centrain                                        | o Skla                                                         | 573001150       | Plastika gornj  | ih komandi Snake 189               | ricati                | -                 | Centralno Skla      | 5730011                                             | 150   | Plastika domijih komandi Snake 189                        |     |                                                             |  |
|   | Stavke 🔀 Iznos i provjera 🔯 Napomena 📮 Narudžbe |                                                                |                 |                 | Dokumenti                          |                       | Centralito Skiali | 5750011             |                                                     |       |                                                           |     |                                                             |  |
|   |                                                 | Đ                                                              | Dodaj           | 🕜 Izmjeni       | Briši 🔀 Rekalkuliraj               |                       |                   |                     |                                                     |       | Stavke 🔀 Iznos i provjera 🤯 Napomena 📄 Narudžbe 🖆 Dokumer | nti |                                                             |  |
|   |                                                 |                                                                | Skladište       | Šifra artikla   | 2                                  |                       | P                 | itanje              |                                                     | e     | 🗜 Dodaj 📝 Izmjeni 🛅 Briši 🏳 Rekalkuliraj                  |     |                                                             |  |
|   |                                                 | 1 Ce                                                           | ntraino Skia    | 573003720       | Plastika vijenca Snake 189         | Jeste li sigu         | rni da            | želite izbrisati za | apis?                                               |       | Skladište Šifra artikla                                   |     |                                                             |  |
|   |                                                 | 2 Centralno Skla 573003710 Plastika doljnjih komandi Snake 189 |                 |                 |                                    |                       |                   | 1                   | Centralno Skla 573003720 Plastika vijenca Snake 189 |       |                                                           |     |                                                             |  |
|   |                                                 | 3 Ce                                                           | ntraino Skia    | 573001150       | Plastika gornjih komandi Snake 189 |                       | 🔷 🕗 Da            |                     | Da 🛛 🖉 Ne                                           |       |                                                           | 2   | Centralno Skla 573001150 Plastika gornjih komandi Snake 189 |  |
|   |                                                 |                                                                |                 |                 | · · · ·                            |                       |                   |                     |                                                     |       |                                                           |     |                                                             |  |

## DOKUMENTI-primka bez narudžbe

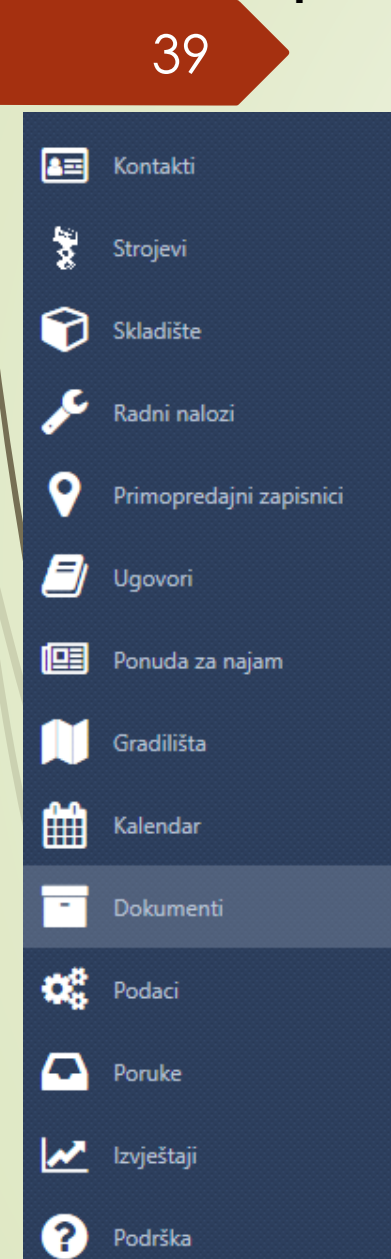

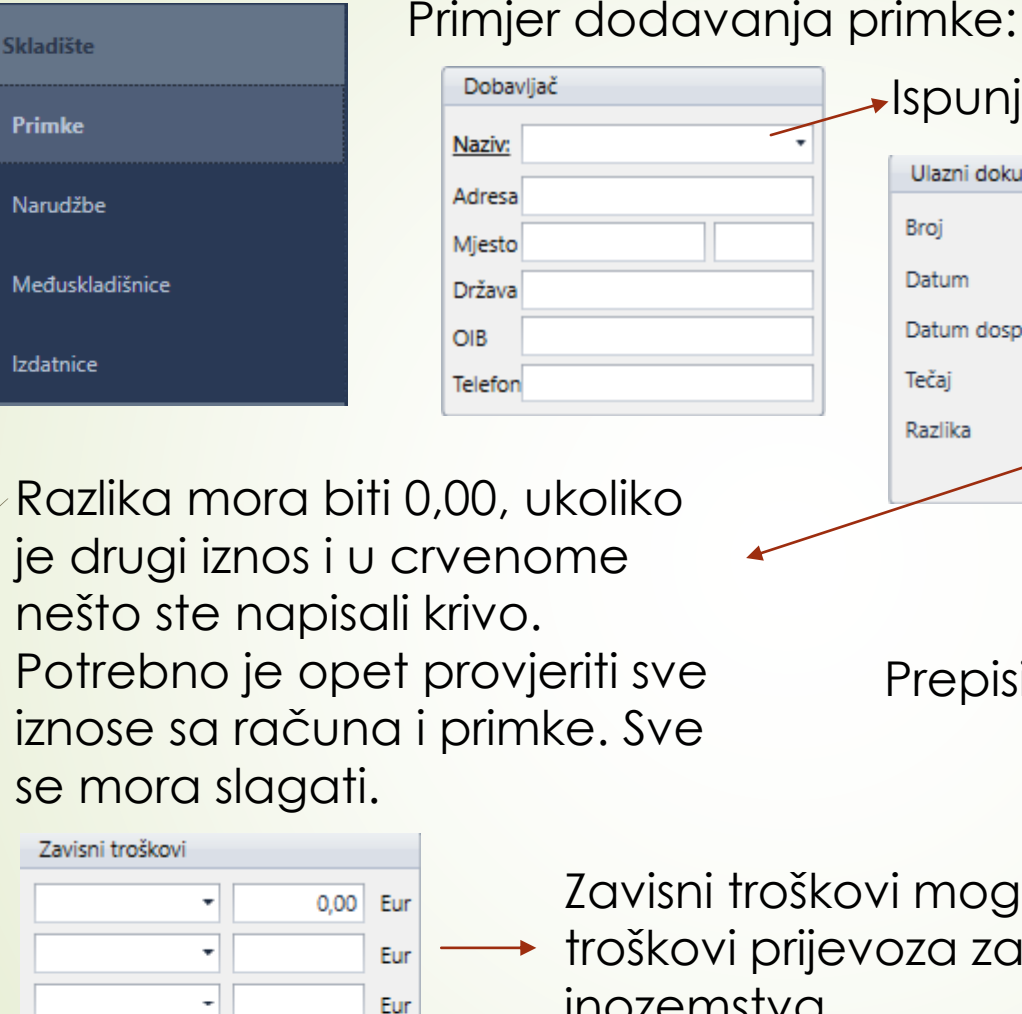

Eur

0.00 Eur

Ukupno

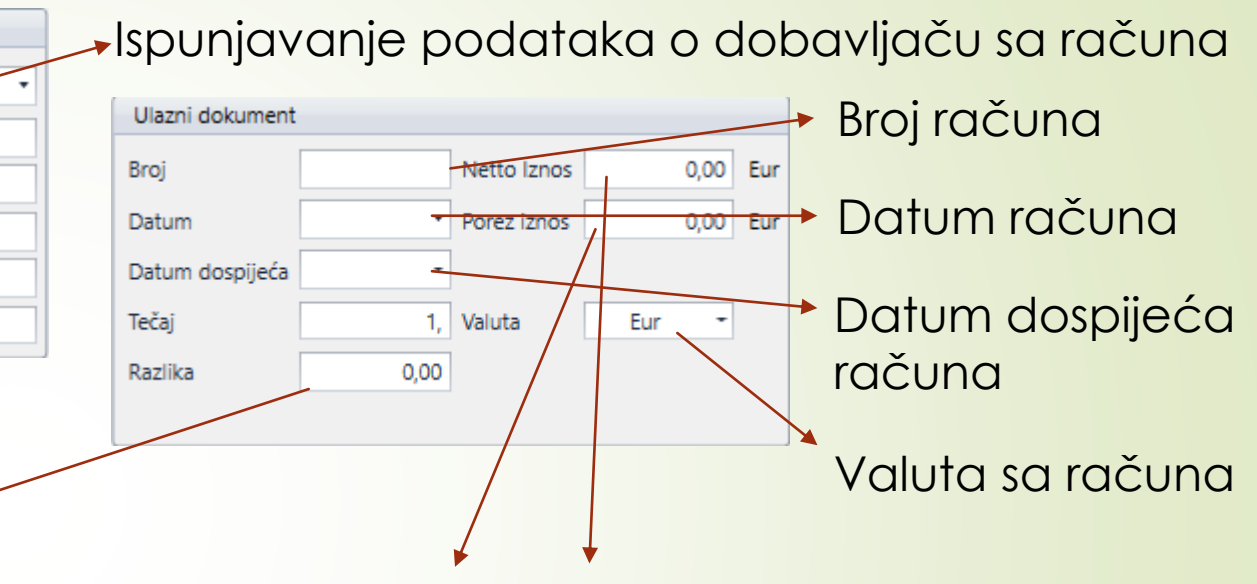

Prepisivanje osnovice i PDV-a sa računa

Zavisni troškovi mogu biti npr. → troškovi prijevoza za artikle iz inozemstva

> Ovdje će, nakon što se ispune svi iznosi u stavkama, pisati konačan iznos sa računa

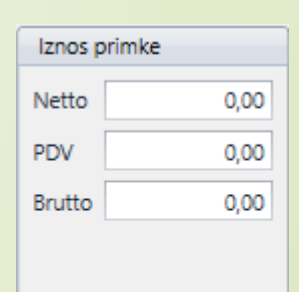

### DOKUMENTI-primka bez narudžbe

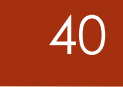

Također kao i za narudžbu, prije dodavanja primke je potrebno u artiklima dodati artikl sa računa.

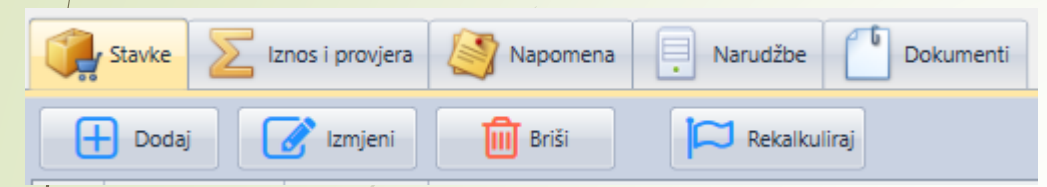

Primka funkcionira isto kao i narudžba, stisne se ikona dodaj te se doda artikl, njegova količina i neto cijena.

Nakon što je sve dodano i primka se u potpunosti slaže sa računom se ista knjiži kako bi artikli bili na stanju skladišta.

U dokumente bi bilo poželjno uvijek staviti račun po kojem ste radili primku kako bi se kasnije, ako je potrebno, mogli vratiti na taj račun.

| Posl. | Broj<br>dokumenta | Datum<br>dokumenta | Dobavljač                                         | Napomena | Ulazni<br>dokument | Dokument<br>osnovica | Dokument porez | Dokument<br>brutto | Prodajni<br>netto Iznos | Prodajni PDV<br>Iznos | Prodajni<br>brutto iznos | Kalkulacija<br>razlika | Broj narudžbe |
|-------|-------------------|--------------------|---------------------------------------------------|----------|--------------------|----------------------|----------------|--------------------|-------------------------|-----------------------|--------------------------|------------------------|---------------|
|       |                   |                    |                                                   |          |                    |                      |                |                    |                         |                       |                          |                        |               |
| ZG    | 141               | 14.4.2023.         | C.I.A.K. AUTO d.o.o.<br>Gornjostupnička 96,Gornji |          | 1820-42-7          | 11,04                | 2,76           | 13,80              | 33,12                   | 8,28                  | 41,40                    | 0,00                   |               |
| ZG    | 140               | 13.4.2023.         | BIJUK HPC d.o.o.<br>Vrbovec 1 a,Vrbovec Samo      |          | 223-ZGS-23         | 151,77               | 37,94          | 189,71             | 207,92                  | 51,98                 | 259,90                   | 0,00                   |               |
| ZG    | 139               | 13.4.2023.         | VERTIMAC BV<br>INDUSTRIELAAN 30,WARE              |          | 23208142           | 161,18               | 0,00           | 161,18             | 225,66                  | 56,42                 | 282,08                   | 9,00                   | 96-2023-ZG    |

U koloni broj narudžbe možete vidjeti je li ta primka napravljena na temelju narudžbe ili ne zbog lakšeg praćenja.

## DOKUMENTI-izdatnice

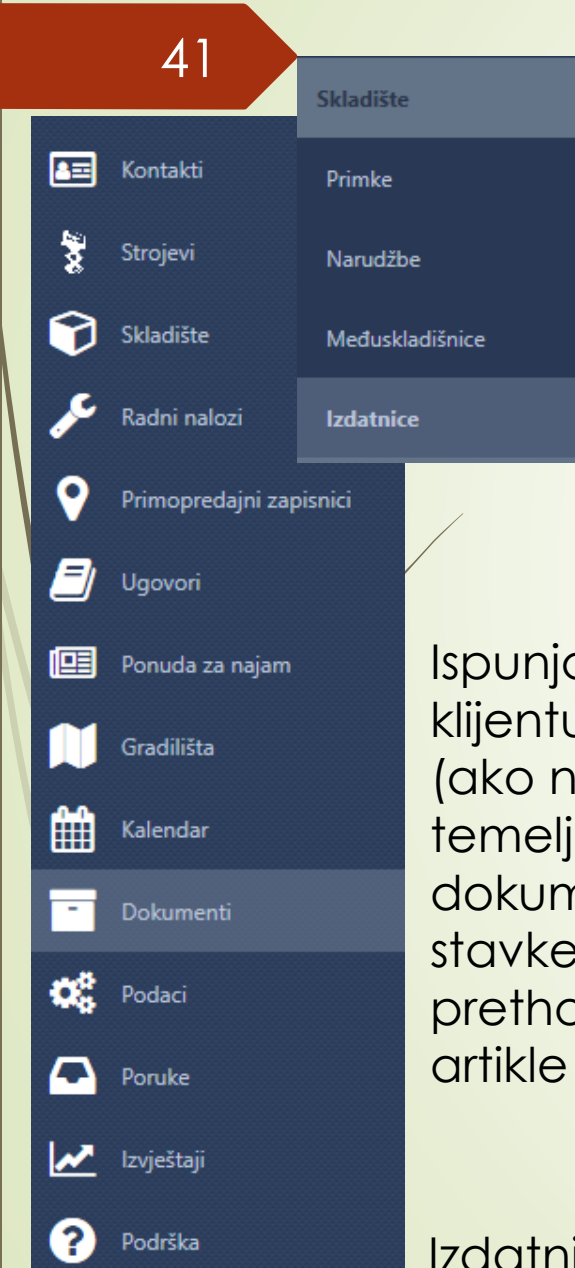

Izdatnica funkcionira kao otpremnica te je to jedan od načina da se artikl, stroj ili nešto drugo rasknjiži za stanja skladišta-prethodno se mora unijeti na stanje kroz primku. Izdatnica se može "spojiti" sa ugovorom, radnim nalogom, narudžbom, ponudom ili računom kako bi sve bilo povezano.

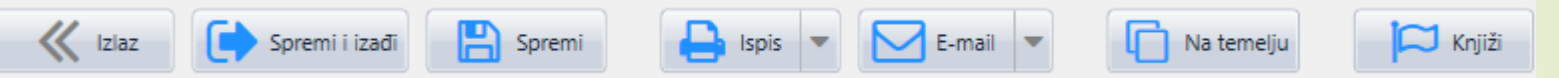

Izdatnicu kao i sve ostale dokumente možete napraviti na temelju bilo kojeg postojećeg dokumenta kako ne bi trebali ponovno upisivati sve podatke.

Ispunjavate podatke o klijentu te nakon toga (ako niste napravili na temelju drugog dokumenta) dodajete stavke koje ste prethodno unijeli pod artikle (str.34).

| Klijent |   |
|---------|---|
| Naziv:  | • |
| Adresa  |   |
| Mjesto  |   |
| Država  |   |
| OIB     |   |
| Telefon |   |
|         |   |

Osim što možete upisati ime i prezime osobe koja je preuzela artikl, možete tražiti i digitalni potpis te osobe klikom na ikonu preuzeo gdje se otvara prazan prozor <sup>Broj</sup> dokumenta za potpis. Preuzeo (ime i p

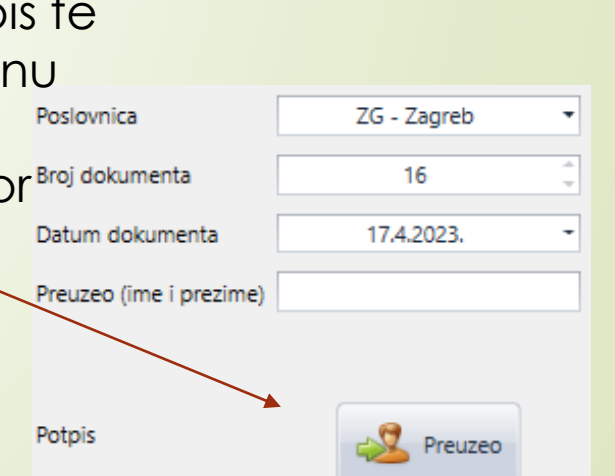

Izdatnica se zatvara knjiženjem.

## DOKUMENTI-računi za najam

|          | 42                  | Financij | e     |                     |
|----------|---------------------|----------|-------|---------------------|
| <b>a</b> | Kontakti            | Računi   |       |                     |
| 200      | Strojevi            | Ponude   |       |                     |
| Ø        | Skladište           | Uplate   |       |                     |
| s        | Radni nalozi        | Saldo i  | uplat | e                   |
| <b>9</b> | Primopredajni zapi: | snici    |       | Pačup               |
|          | Ugovori             |          |       | Poslovnic           |
|          | Ponuda za najam     |          |       | Broj doku           |
|          | Gradilišta          |          |       | Datum de<br>Vrijeme |
| <b>#</b> | Kalendar            |          |       | Datum p             |
| -        | Dokumenti           |          |       | Odgoda<br>Datum is  |
| 00       | Podaci              |          |       | Važno               |
|          | Poruke              |          |       |                     |
| ~        | Izvještaji          |          |       | Svi                 |
| 2        | Podrška             |          |       |                     |

Kreiranje računa po ugovoru je najbolje raditi na ugovoru (str. 26) Način kreiranja:

# 1. Odaberete ugovor za koji želite napraviti račun

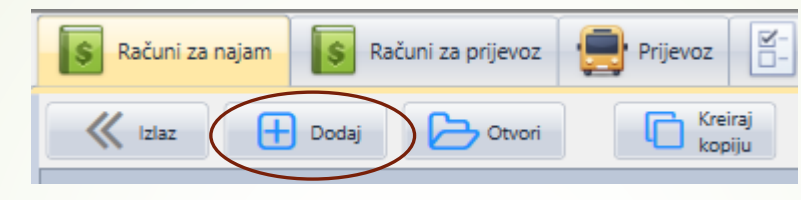

2.

Ukoliko želite izraditi račun za najam onda stisnete *dodaj* ili za prijevoz, odaberete prijevoz te isto stisnete dodaj.

|      | Racun                                            | acun          |                 |                         |   | Stranka                      |      | Iznos  |      |     |
|------|--------------------------------------------------|---------------|-----------------|-------------------------|---|------------------------------|------|--------|------|-----|
|      | Poslovnica                                       | ZG - Zagreb 🔻 | Grupa           | Najam                   | • | Naziv RADNE PLATFORME d.o.o. | •    | Ukupno | 0,00 | Eur |
| aiam | Broj dokumenta 917<br>Datum dokumenta 21.4.2023. | 917           | Naplatni uređaj | NU1 - Naplatni uređaj 1 | • | Adresa Industrijska ulica 24 |      | Rabat  | 0,00 | Eur |
| ajam | Datum dokumenta                                  | 21.4.2023     | Naćin plaćanja  | Transakcijski račun     | - | Mjesto Hrušćica 10361        |      | Netto  | 0,00 | Eur |
|      | Vrijene                                          | 11.22         | Maluta          | Eur                     | - | Država Hrvatska              |      | PDV    | 0,00 | Eur |
|      | vrijeme                                          | 11:52         | Valuta          | Eur                     |   | OIB 39238635717              |      | Brutto | 0,00 | Eur |
|      | Datum plaćanja                                   | 21.4.2023.    | Tečaj           |                         |   | Telefon (01) 2455000         |      |        |      | -   |
|      | Odgoda plaćanja                                  | 0 🗧           | Ugovor          | 211-2023-ZG             | • | Bonitetna ocjena:            | B2   |        |      |     |
|      | Datum isporuke                                   | 21.4.2023.    | Radni nalog     |                         | • | Saldo:                       | 0,00 |        |      |     |
|      | Važno                                            |               | Ponuda          |                         | • | Tip računa                   |      |        |      |     |
|      |                                                  |               | Izdatnica       |                         | • | Tuzemni račun                | •    |        |      |     |
|      |                                                  |               |                 |                         |   |                              |      |        |      |     |

Svi podaci se automatski ispunjavaju osim količine dana za koje želite napraviti račun.

## DOKUMENTI-računi za najam

43

Odabirom perioda najma klikom na obračun najma se automatski ispunjava količina dana koje bi trebali fakturirati. Ukoliko ne želite automatski, možete ručno što je objašnjeno u nastavku.

|   |   | Stavke AB C | Ostali podaci 📄 Prijevoz | Dokumenti                       |                |          |                 |                |              |                |                         |                        |
|---|---|-------------|--------------------------|---------------------------------|----------------|----------|-----------------|----------------|--------------|----------------|-------------------------|------------------------|
|   | E | Dodaj       | 🕜 Izmjeni 🛛 🕅 Briši      | Obračun za najam Stroj: VD.35.3 |                |          |                 |                |              |                |                         |                        |
|   |   | Skladište   | Šifra artikla            | Naziv artikla/usluge            | Jedinica Mjere | Količina | Netto<br>Cijena | Netto<br>Iznos | Rabat<br>(%) | Rabat<br>Iznos | Netto Cijena<br>- Rabat | Netto Iznos<br>- Rabat |
| / | 1 |             | 316                      | NAJAM                           | dan            | 0,00     | 5,00            | 0,00           | 0,00         | 0,00           | 5,00                    | 0,00                   |
|   | 2 |             | 317                      | OSIGURANJE                      | dan            | 0,00     | 1,00            | 0,00           | 0,00         | 0,00           | 1,00                    | 0,00                   |
|   | 3 |             | 318                      | EKO TAKSA                       | dan            | 0,00     | 0,05            | 0,00           | 0,00         | 0,00           | 0,05                    | 0,00                   |

Dvostrukim klikom na redak 1, 2 ili 3 se otvori mogućnost promjene podataka kao i količine ili cijene.

|                  |                      |                   |          |               |              |          |                    | _ |
|------------------|----------------------|-------------------|----------|---------------|--------------|----------|--------------------|---|
| Stavka           |                      |                   |          |               |              |          |                    |   |
| Skladište        | Artikl/Usluga        | J.M.              | Količina | Netto cijena  | Netto iznos  | PDV      | Razlog oslobođenja |   |
|                  | - 316 -              | dan               | 0,00 🗘   | 5,00 🗘        | 0,00 Eu      | r 25% -  | Nema oslobođenja   |   |
|                  | Opis / Prijevod (Hr) |                   | 1        | Brutto cijena | Brutto iznos | Rabat %  | Prihvati           |   |
| Od               | * NAJAM              |                   |          | 6,25 🗘        | 0,00 Eu      | r 0,00 🗘 |                    |   |
| Do               | •                    |                   |          |               |              |          | Odustani           |   |
|                  |                      |                   |          |               |              |          |                    | _ |
| N V              |                      |                   |          |               |              |          |                    |   |
| Upisuje          | se period            | Količ             | ina se ( | automo        | atski ispu   | injavc   | 1.                 |   |
| za koji<br>račun | se radi              | ko je po<br>viti. | otrebno  | o, može       | se ruč       | ćno      | Svak<br>na is      |   |

Ukoliko se radi o računu za koji iz nekog razloga ne smije biti uključen PDV, to možete odabrati ovdje

Svaki od redaka se popunjava na isti način.

### **DOKUMENTI-računi za prijevoz**

| 44 | Stavke AB    | Ostali podaci 🛛 📳 | Prijevoz Dokumenti                                                                                                    |                |          |                |             |              |                |                         |                        |
|----|--------------|-------------------|----------------------------------------------------------------------------------------------------|----------------|----------|----------------|-------------|--------------|----------------|-------------------------|------------------------|
|    | 🕂 Dodaj 🚺    | 📝 Izmjeni 🛛 🚺     | 🔢 Briši 🔛 Obračun za najam                                                                                                    |                |          |                |             |              |                |                         |                        |
|    | ]. Skladište | Šifra artikla     | Naziv artikla/usluge                                                                                                    | Jedinica Mjere | Količina | Netto Cijen: 🔺 | Netto Iznos | Rabat<br>(%) | Rabat<br>Iznos | Netto Cijena -<br>Rabat | Netto Iznos<br>- Rabat |
|    | 1 PR-UG      |                   | Prijevoz br. 390-2023-ZG (21.4.2023.), Ugovor br. 214-2023-ZG<br>Relacija: Velika cesta 67, Odra - Industrijska ulica 24, Hrušćica, | kom            | 1,00     | 44,00          | 44,00       | 0,00         | 0,00           | 44,00                   | 44,00                  |

4. Nakon toga

💭 Kniiž

Šalii eRačun

Svi se podaci automatski upisuju ukoliko odaberete ugovor za koji se treba napraviti račun za prijevoz. Ukoliko vam se otvori novi račun gdje u stavkama ne piše ništa, postoji vjerojatnost da ne biste trebali napraviti račun po tom ugovoru jer nema prijevoznice.

Ukoliko ipak trebate napraviti račun to možete napraviti ručno.

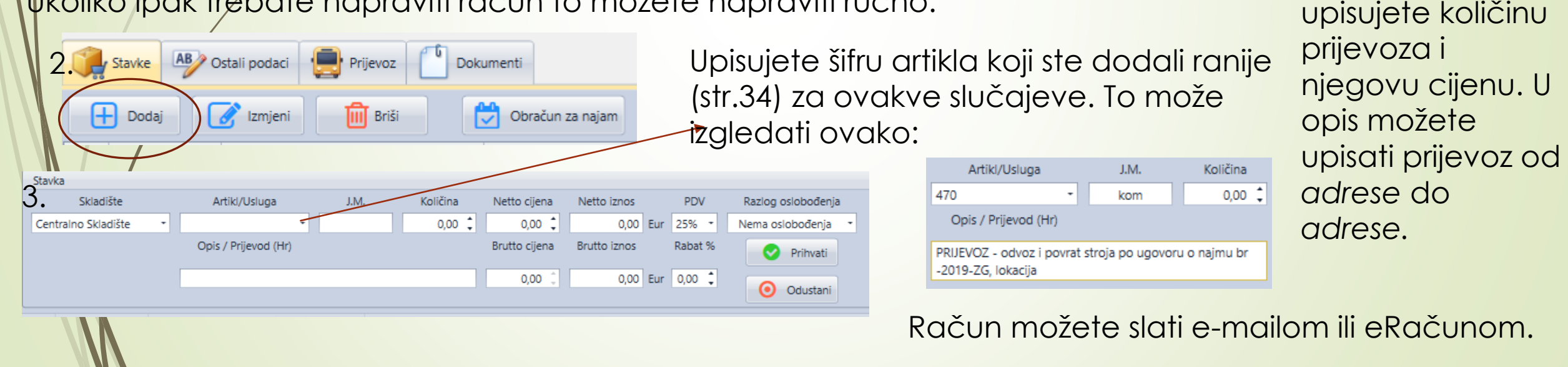

Na teme

### DOKUMENTI-računi

45

Račune možete kreirati na temelju ponude, radnog naloga, primke itd. Najčešće je to najbolji način jer je najbrži i najsigurniji način i velika je vjerojatnost da ništa nećete pogriješiti.

Prilikom kreiranja računa na temelju npr. ponude, trebate promijeniti grupu računa. Grupa Ostalo

Ukoliko želite izraditi račun koji nema postojeći dokument na temelju kojega ga možete izraditi onda trebate raditi ovako:

|   |                       | 3.                  |                           | Stranka                        | Ukoliko se račun veže  | e za ugovor, radni                  |
|---|-----------------------|---------------------|---------------------------|--------------------------------|------------------------|-------------------------------------|
|   | Financije             | Grupa               | Ostalo 👻                  | Naziv:                         | nalog, ponudu, ili izd | latnicu to                          |
|   | Računi                | Naplatni uređaj 🛛 N | NU1 - Naplatni uređaj 1 💌 | Adresa                         | odabirete ovdie.       |                                     |
|   |                       | Naćin plaćanja      | Transakcijski račun 👻     | Mjesto                         | ,                      |                                     |
|   | Ponude                | Valuta              | Eur -                     | Država                         | Upisujete naziv klijer | nta za kojeg                        |
|   |                       | Tečaj               |                           | OIB<br>Telefon                 | izrađujete račun.      |                                     |
|   | Uplate 2. Dodaj       | Ugovor              | •                         | Bonitetna ocjena:              |                        | Tuzemni račun                       |
|   |                       | Radni nalog         | •                         | Saldo:                         | lip racuna moze bifi:  | Devizni račun                       |
| ( | Grupa može biti npr.: | Ponuda              | -                         | Tip računa                     |                        | Tuzemni račun za primljeni predujam |
| - | najam                 | Izdatnica           | -                         | Tuzemni račun 👻                |                        | Račun za isporuke unutar EU         |
| - | -transport            |                     | 1                         |                                |                        | Devizni račun za primljeni predujam |
| - | servis                |                     | 4 👬 Stavi                 | ke AB Ostali podaci 🔄 Prijevoz | Dokumenti              |                                     |
| - | prodaja               |                     |                           | odaj 📝 Izmjeni 前 Briši         | Obračun za najam       |                                     |
| ( | Odabirete jednu od    | ponuđer             | nih.                      |                                | Nakon toga slijedi ur  | pisivanje stavki računa             |
|   |                       |                     |                           |                                | rakur lugu sijedi up   |                                     |

### **DOKUMENTI-ponude**

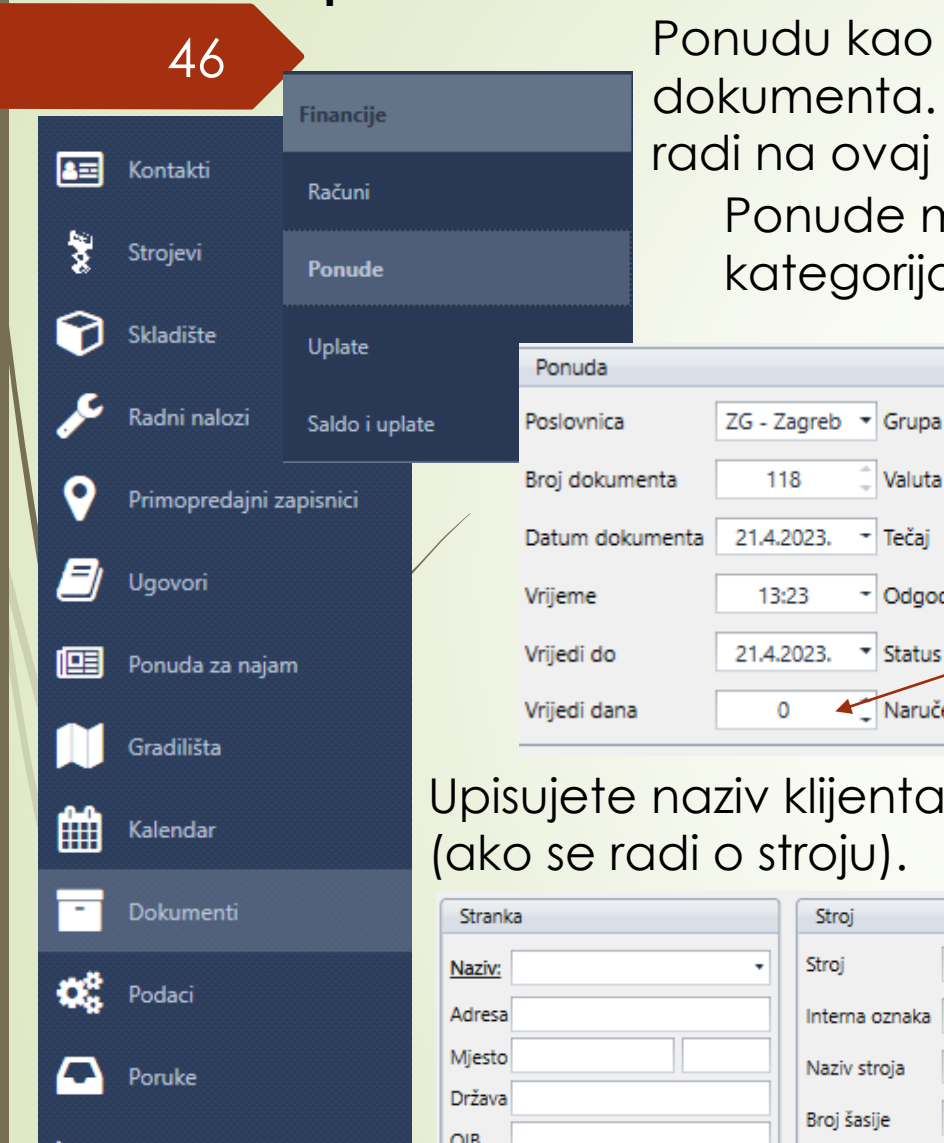

💉 Izvještaji

Podrška

?)

Ponudu kao i sve ostalo možete napraviti na temelju nilo kojeg drugog dokumenta. U tom slučaju se podaci ispune automatski. Ukoliko nije onda se radi na ovaj način:

Ponude mogu biti za bilo što što nije najam jer za to već postoji posebna kategorija. Odabirete grupu ponude kao i za račune

(grupe su iste).

Upisujete koliko dana ponuda vrijedi te koji je status te ponude (status ponude bi trebali mijenjati sa svakom novom informacijom od klijenta). Također, ukoliko je ponuda za neki artikl označavate ako je naručeno.

Upisujete naziv klijenta i odabirete stroj (ako se radi o stroju).

Valuta

Odgoda pl.

Tečai

Status

Naručeno

Ostalo

Eur

0

U čekanju

| Stranka | Stroj          |
|---------|----------------|
| Naziv:  | ✓ Stroj ✓      |
| Adresa  | Interna oznaka |
| Mjesto  | Naziv stroja   |
| Država  | Broi časija    |
| OIB     |                |
| Telefon | Dodai stroi    |
|         |                |

U ponudu se kao i u primku (str.38) može ubaciti već napravljena narudžba. Ako je ipak riječ o nečemu potpuno drugom, u stavke ubacujete artikle sa njihovim cijenama (može biti usluga, artikl ili bilo što drugo)

## DOKUMENTI-uplate i saldo uplate

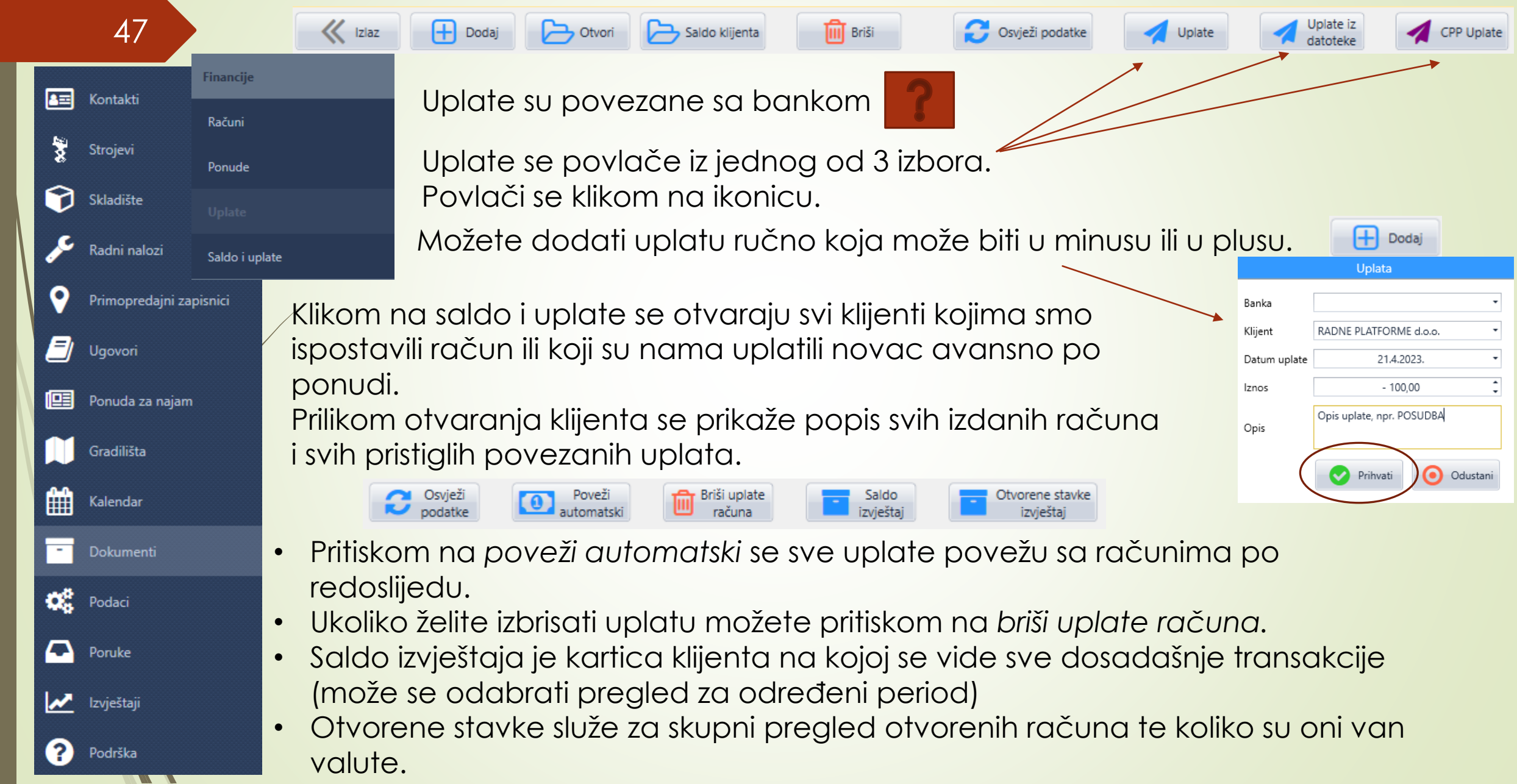

## DOKUMENTI-prijevoz, teretni list

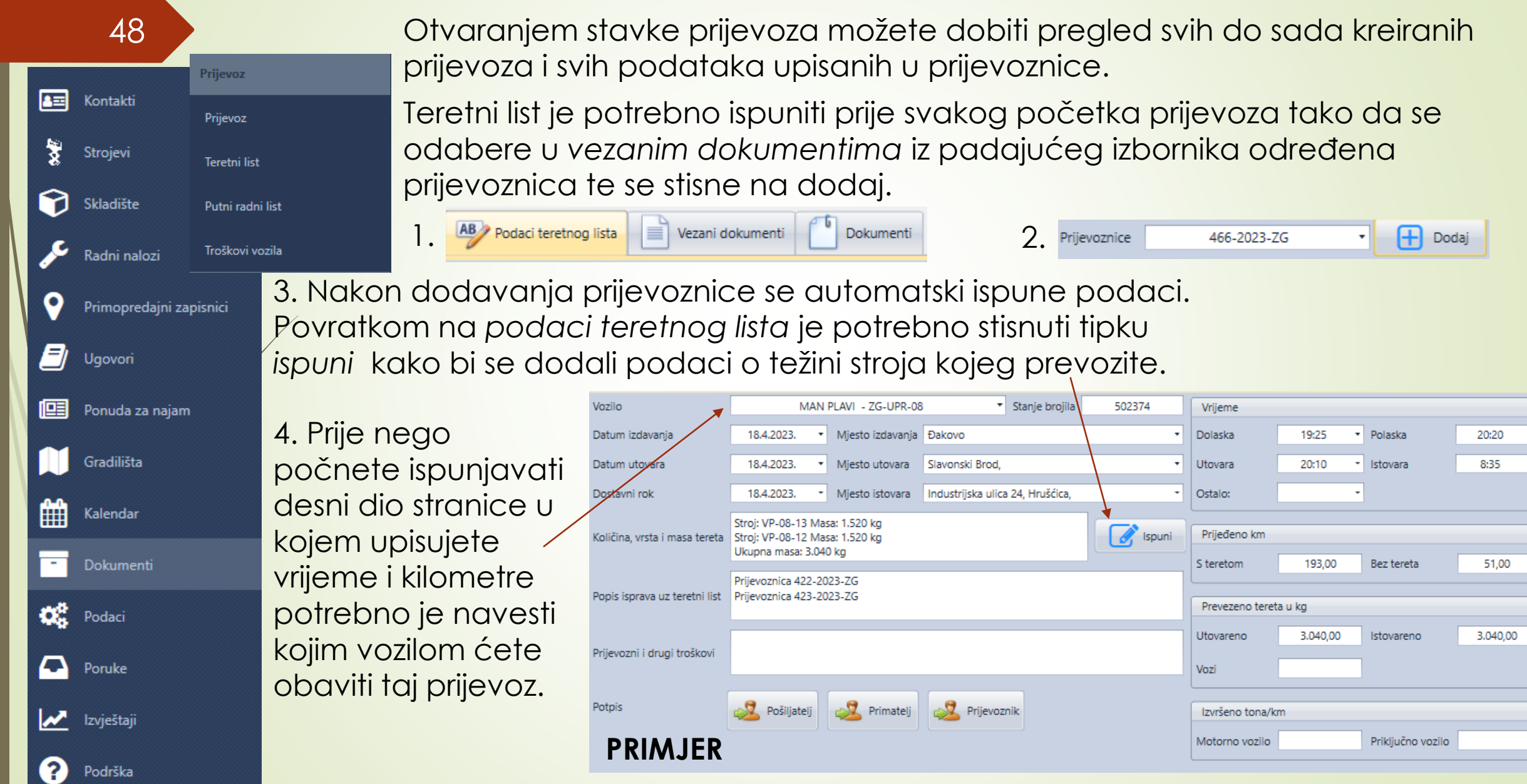

# DOKUMENTI-putni radni list i troškovi vozila

| 49                | Prijevoz            | Putni radni list i troškovi vozila, sl         | uži kak         | ro hi se vo                    | zila          |                |        |
|-------------------|---------------------|------------------------------------------------|-----------------|--------------------------------|---------------|----------------|--------|
| 🔚 Kontakti        | Prijevoz            | evidencija o pređenoj kilometro                | dži voz         | ila.                           |               |                | _      |
| Strojevi          | Teretni list        |                                                |                 | Pošta                          |               |                |        |
| Skladište         | Putni radni list    | U troškove vozila upisujete                    |                 | Poslovnica:<br>Broj Dokumenta: | ZG - Zagreb 🔹 | TROŠKOVI       | VOZILA |
| 🔎 Radni nalozi    | Troškovi vozila     | podatke sa računa za gorivo                    | •               | Datum Dokumenta:               | 21.4.2023     |                |        |
| Primopredajni zap | pisnici             |                                                |                 | Vozilo<br>Tip troška           |               | -<br>Sorivo -  |        |
| 🗐 Ugovori         | U podat             | <mark>ke radnog lista upisujete podatke</mark> | 0               | Netto iznos                    | 0,00          | •              |        |
| 🛄 Ponuda za najam | vozilu ko           | io i u teretni list.                           |                 | Pdv iznos<br>Brutto iznos      | 0,00          |                |        |
| Gradilišta        |                     |                                                |                 | Napomena:                      |               |                |        |
| Kalendar          | AB Podaci ter       | retnog lista Dokumenti                         |                 |                                |               |                |        |
| - Dokumenti       | Vrsta prijevoza     |                                                | Garaža          | a - odlazak                    |               |                |        |
| O Podaci          | Ostali članovi posa | ade                                            | Datum           | ▼ Vrije                        | eme 0:00 👻    | Stanje brojila |        |
| Poruke            | Relacija odnosno j  | pravac                                         | Garaža<br>Datum | a - povratak                   | me 0:00 -     | Stanje brojila |        |
| 🖍 Izvještaji      | Vozilo              |                                                | •               |                                |               |                |        |
| Podrška           | Priključno vozilo   |                                                | •               |                                |               |                |        |

| PODACI           |     |                         |                                            |  |  |  |  |  |  |  |
|------------------|-----|-------------------------|--------------------------------------------|--|--|--|--|--|--|--|
|                  |     | 50                      |                                            |  |  |  |  |  |  |  |
|                  | 8   | Kontakti                | Marža/Cijena                               |  |  |  |  |  |  |  |
|                  | 1   | Strojevi                | Porezne stope                              |  |  |  |  |  |  |  |
|                  | 1   | Skladište               | Podaci o tvrtci                            |  |  |  |  |  |  |  |
|                  | عر  | Radni nalozi            | Poslovnice                                 |  |  |  |  |  |  |  |
|                  | 0   | Primopredaini zapisnici | Napiatni uredaji                           |  |  |  |  |  |  |  |
| $  \rangle$      |     | Ugovori                 | Valute i tečajevi                          |  |  |  |  |  |  |  |
|                  |     | Donuda za najam         | Predlošci za ispis                         |  |  |  |  |  |  |  |
| $\left  \right $ |     | Geodiližto              | Predlošci stavaka                          |  |  |  |  |  |  |  |
|                  |     |                         |                                            |  |  |  |  |  |  |  |
|                  |     | Kalendar                | <ul> <li>Valut</li> </ul>                  |  |  |  |  |  |  |  |
|                  | -   | Dokumenti               | <ul> <li>Provje</li> <li>Predle</li> </ul> |  |  |  |  |  |  |  |
|                  | 0;  | Podaci                  | Predle                                     |  |  |  |  |  |  |  |
|                  |     | Poruke                  |                                            |  |  |  |  |  |  |  |
|                  | ~   | Izvještaji              |                                            |  |  |  |  |  |  |  |
|                  | (?) | Podrška                 |                                            |  |  |  |  |  |  |  |

- Marža/cijena-mjesto gdje upisujete kako želite da se marža računa. Primjer: cijena do 5,00 – marža 200%. Kasnije se to prilikom unosa artikla u primku prikazuje na način da svaki artikl kojem je cijena manja od 5,00 € ima maržu uvećanu za 200%.
- Porezne stope-upisivanje poreza koji je koristi
- Podaci o tvrtci-upisivanje sjedišta tvrtke i eventualnih podružnica kao i upisivanje IBAN-a računa
- Napomene-popis svih napomena koje možete uključiti uz određene radnje, npr. uz račun za inozemstvo u EU će pisati da je oslobođen obračuna PDV-a prema Čl. 41. st. 1. Zakona o PDV-u
- Valute i tečajevi-može biti spojen na HNB te se može u bilo kojem trenutku provjeriti srednji tečaj taj dan
- Predlošci za ispis-
- Predlošci stavaka-

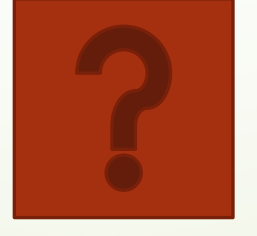

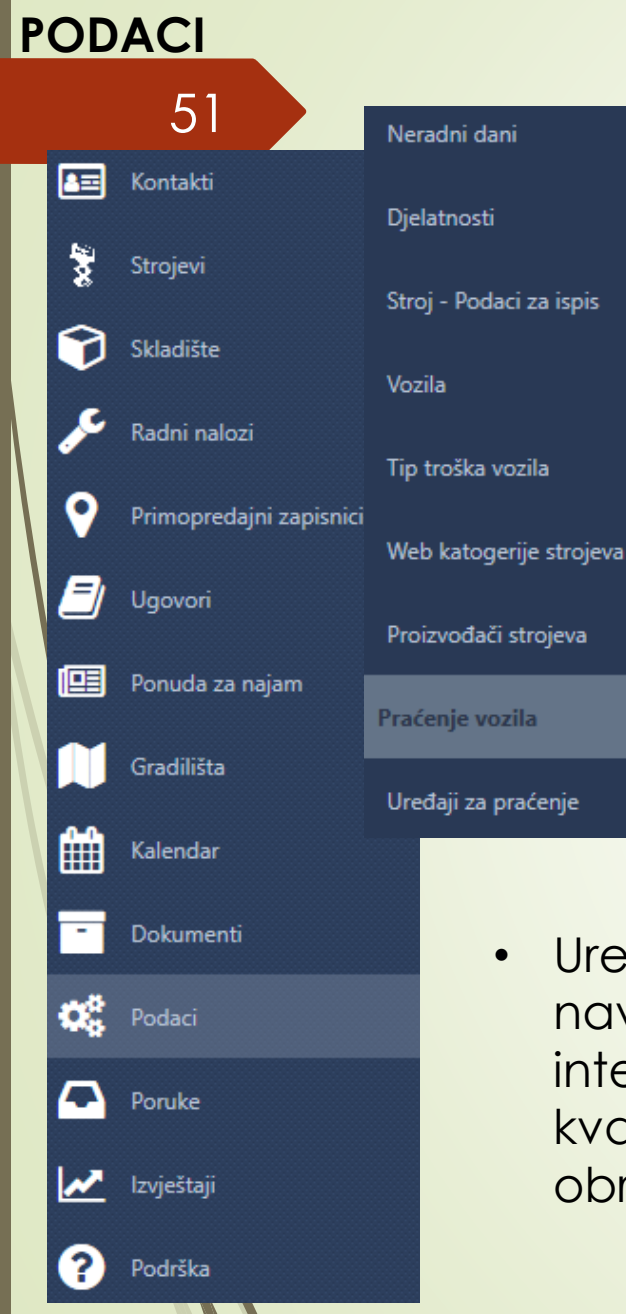

- Neradni dani- popis svih neradnih dana u tekućoj godini
- Djelatnosti- popis svih djelatnosti kojima se vaši klijenti bave kako bi se moglo lakše raspodijeliti klijente po skupinama, npr. videonadzor, građevina, elektro instalacije..)
- Stroj-Podaci za ispis popis svih mogućih karakteristika stroja te označavanje kućice (u desnoj koloni Zak.) za one karakteristike koje želite uključiti u ponudu
- Vozila- ovdje možete ubaciti sva službena vozila koja imate, te u dokumente možete ubaciti prometne, slike, osiguranja itd.
- Tip troška vozila-
- Web kategorije vozila- popis svih marki vozila/strojeva koji se automatski prenose na web
- Proizvođači strojeva- vozila- popis svih marki vozila/strojeva
- Uređaji za praćenje-unosi se popis svih strojeva koji imaju ugrađenu navigaciju u sebi skupa sa telefonskim brojem, IMEI oznakom i internom oznakom stroja. Kućice u koloni isključen koje su označene sa kvačicom označavaju sve strojeve kojima je navigacija ugašena i obrnuto.

#### PODACI 52 Kalendar 3= Kontakti Kalendari 3 Strojevi Oznake kalendara 7 Skladište Korisnici i prava Radni nalozi Korisnici Primopredajni zapisn Uloge Ugovori Prava Ponuda za najam Gradilišta 1 Kalendar Dokumenti Podaci (-)Poruke ~ Izvještaji Podrška

- Oznake kalendara-upisujete oznake koje želite da se pojavljuju odnosno za koga da se pojavljuju (str.33) te ih označavate bojom zbog lakšeg raspoznavanja
- Korisnici popis svih korisnika i njihovih dopuštenja odnosno obaveza
- Uloge- popis svih uloga koje mogu imati zaposlenici i/ili direktori
- Prava- dopuštenja kojima zaposlenici određenih grupa mogu pristupiti

Kreiranje novog korisnika/zaposlenika: -ispunjavanje podataka imena i prezimena -kreiranje lozinke za ulazak u program -upisivanje email adrese

-grupa: rad kojim se osoba bavi npr. servis -odjeljak ispod ULOGE, odabir svih uloga tog zaposlenika npr. serviser, strojevi, praćenje strojeva...

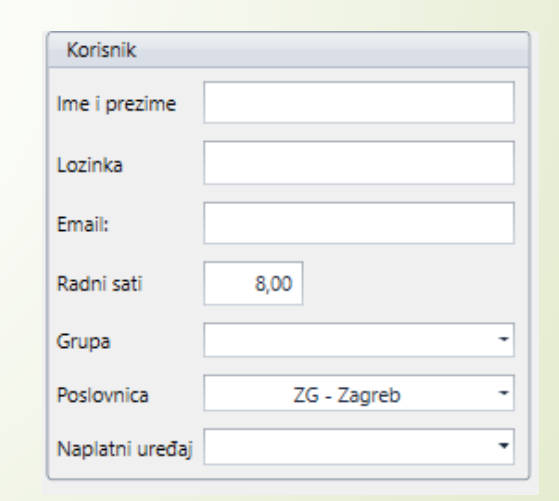

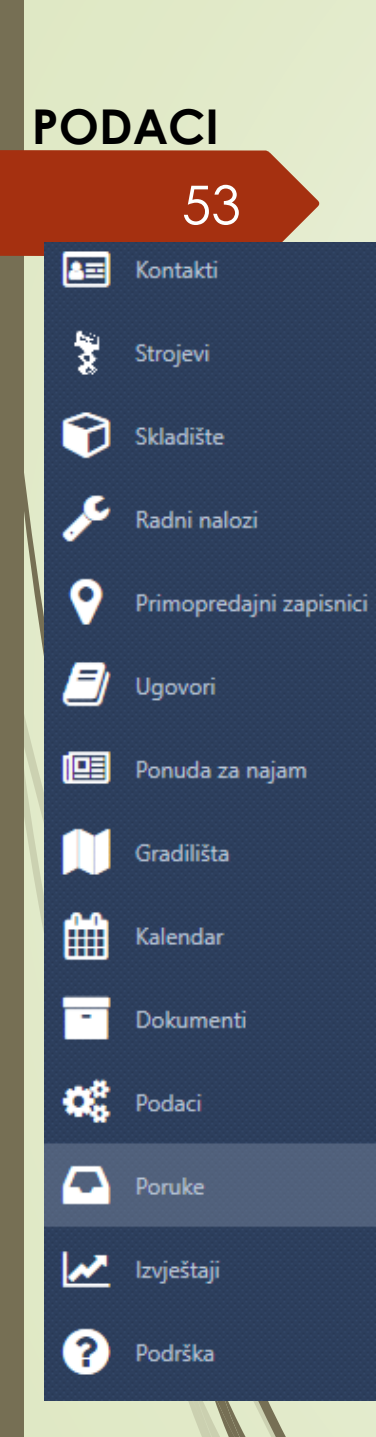

Poruke su tu kako bi se mogla voditi interna komunikacija među zaposlenicima. Također, neke se poruke mogu automatski slati određenoj osobi. Npr. svaki put kada osoba u financijama označi da je klijent platio po ponudi na način da označi status ponude plaćen. Tada automatski dolazi poruka voditelju servisa da je ponuda plaćena.

| Ružica Baštijanović<br>Ponuda <u>92/2023 - ENERCO SOLAR d.o.o.</u> je plaćena | 29.3.2023. 10:16:19 |
|-------------------------------------------------------------------------------|---------------------|
|                                                                               |                     |
|                                                                               |                     |
|                                                                               |                     |
|                                                                               |                     |

| St | atus U čekanju 🔻 |   |
|----|------------------|---|
|    | Status           |   |
|    | U čekanju        | * |
|    | Prihvačeno       |   |
|    | Naručeno         | = |
|    | Neprihvačeno     |   |
|    | U Natječaju      |   |
| Þ  | Plaćeno          | - |
|    |                  |   |

#### IZVJEŠTAJI Strojevi 54 3= Kontakti Dostupnost strojeva 3 Strojevi Isporuka/povrat strojeva 7 Skladište Najam, popusti i cijene po klijentima Radni nalozi Primopredajni zapisnici =) Ugovori Ponuda za najam Gradilišta 1 Kalendar Dokumenti Podaci 4 Poruke

💉 Izvještaji

Podrška

Isporuka/povrat stroja – služi kako bi se mogao vidjeti ukupan prijevoz za određeni period.

Nakon odabira perioda se otvori dokument u PDF-u gdje možete vidjeti prijevoze za odabrani period

| lsporuka/povratak strojeva |                                              |  |
|----------------------------|----------------------------------------------|--|
| K Iziaz                    | Od 21.4.2023.<br>Do 24.4.2023.<br>Do Deikoži |  |
|                            | FINAL                                        |  |

Najam, popusti i cijene po klijentima- možete odabrati za kojeg klijenta želite vidjeti npr. posljednju cijenu najma kako bi mogli kreirati novu ponudu sa istom cijenom.

| Pregled najma po klijentima |                             |  |  |  |
|-----------------------------|-----------------------------|--|--|--|
| K Iziaz                     | Klijent<br>V Prikaži E-mail |  |  |  |

Iz padajućeg izbornika izaberete za kojeg klijenta želite vidjeti najmove te vam se u PDF-u otvori popis svih dosadašnjih suradnji, njihovih cijena i za koji period i cijenu se to odnosilo.

# IZVJEŠTAJI

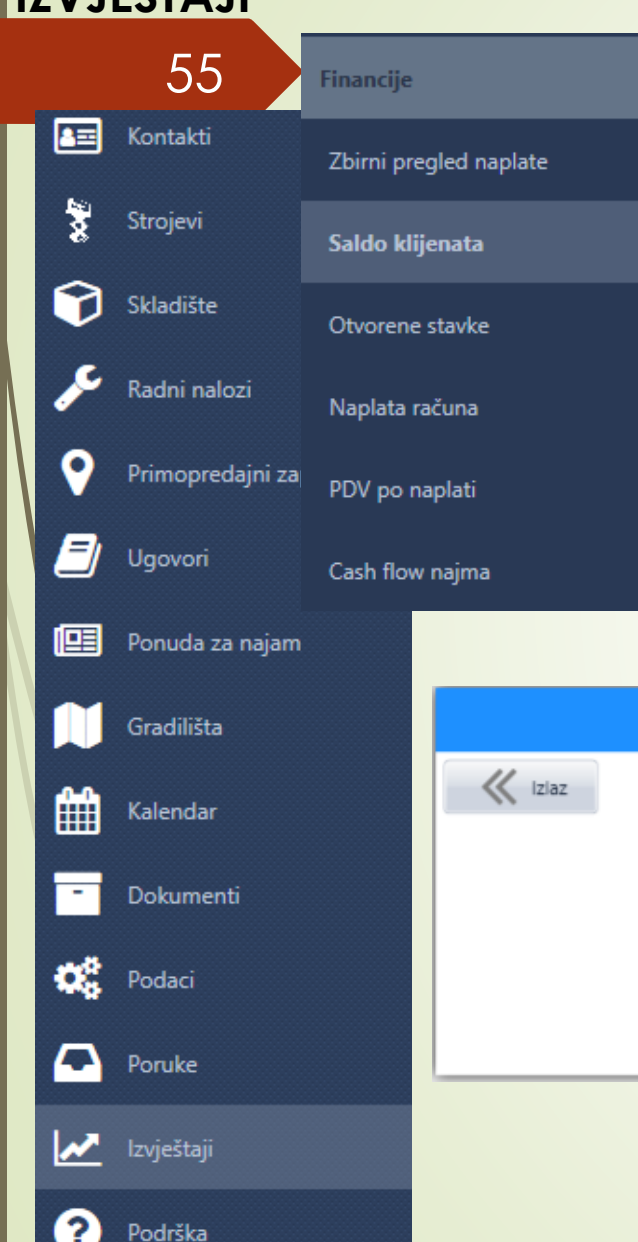

- Nakon što otvorite zbirni pregled naplate se prikaže popis svih klijenata koji imaju dug van valute.
- Pritiskom na saldo klijenata i otvorene stavke možete brže pristupiti određenom klijentu (str. 48)
- Naplata računa
- PDV po naplati

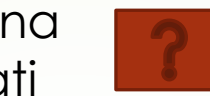

 Cash flow najma služi kako bi mogli vidjeti koliko prihoda ima po određenom ugovoru u određenoj godini. Prikazuje se u excel tablici sa upisanim iznosima.

Projekcija prihoda od najma

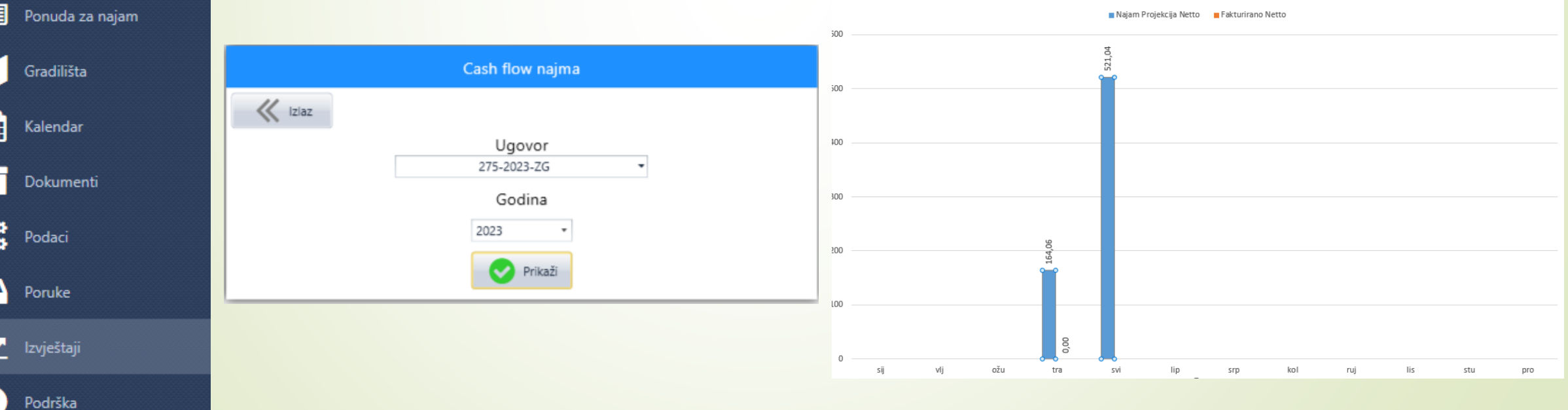

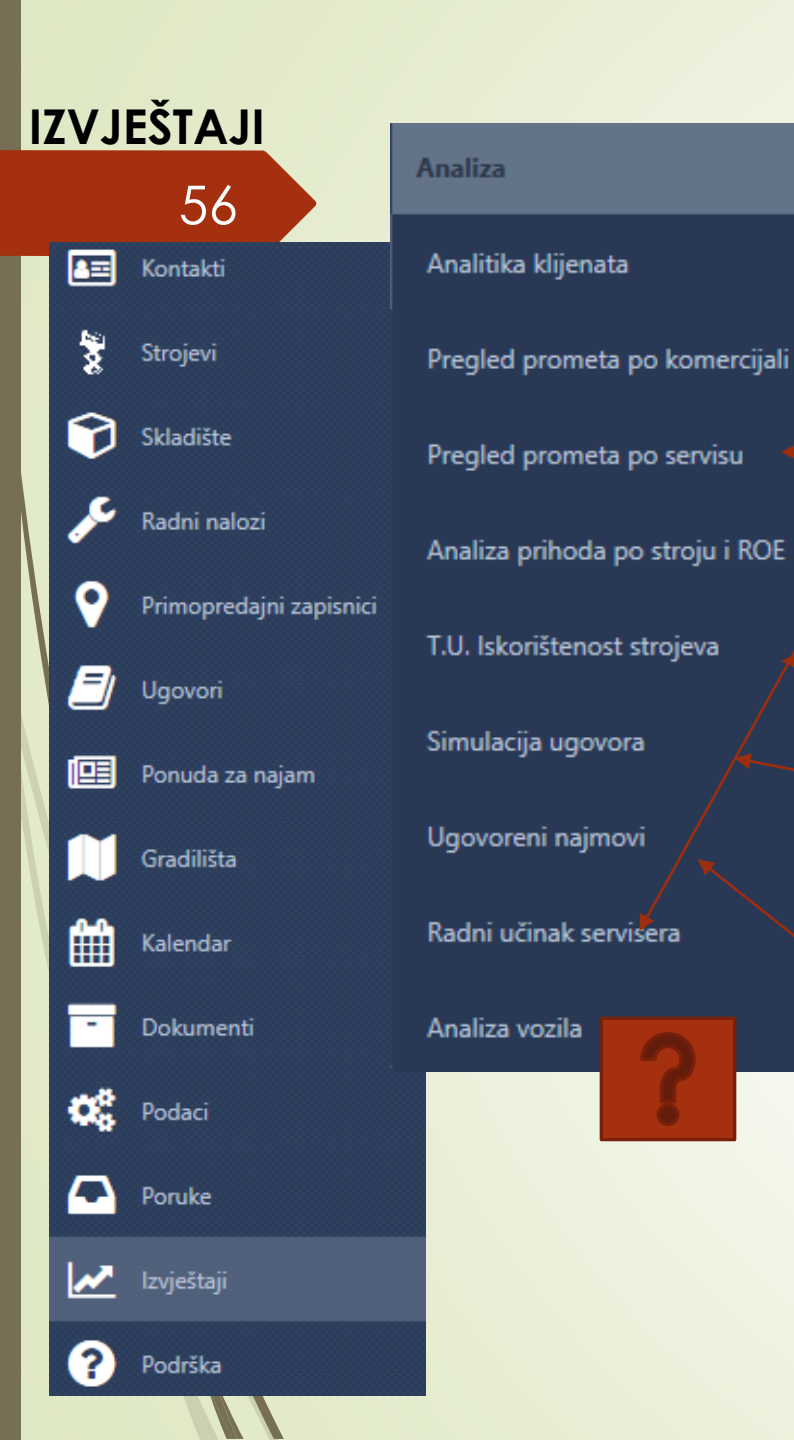

Analitika klijenta i pregled prometa po komercijali je prikaz u excelu za svakog klijenta i njegovog komercijalista koji je promet napravljen za određenu godinu.

Pregled prometa po servisu se također prikazuje u excelu i može se odabrati za koju godinu ili mjesec se želi vidjeti učinak pojedinog servisera.

Pregled vrijednosti stroja u usporedbi sa njegovom isplativošću po izdanim najmovima

Popis svih strojeva u idealnim uvjetima (kada bi bili u najmu 30 dana) sa uključenom dnevnom cijenom kako bi se mogao vidjeti potencijalni prihod određenog stroja.

Prikaz najmova u excel tablici za određeni period, npr. 2021. i 2022. godinu, po mjesecima te ukupni prihodi po mjesecima. Sa prikazom dobitka/gubitka u postotcima u odnosu na prošlu godinu.